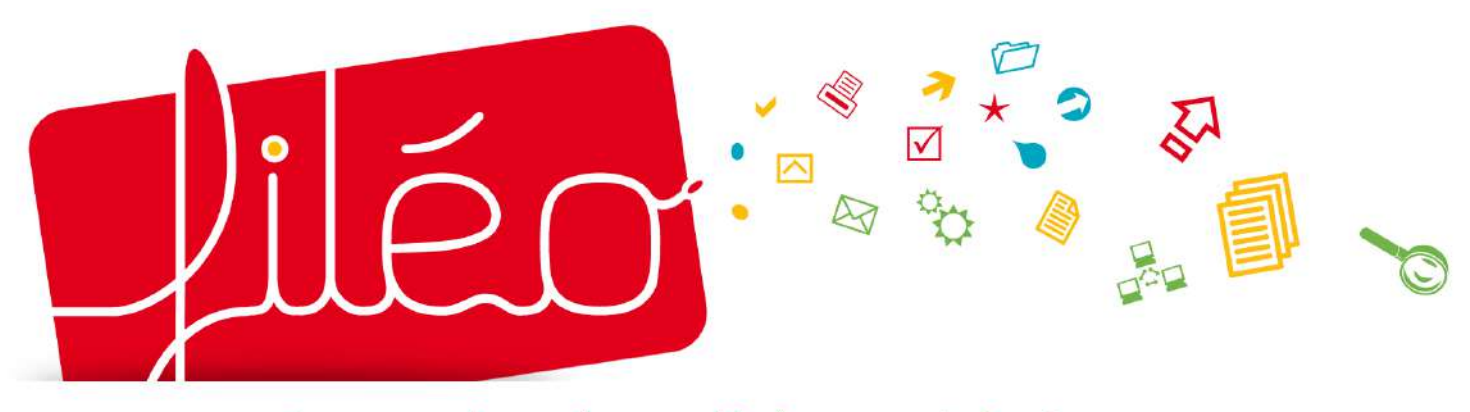

espace de gestion des adhérents Léo Lagrange

# Manuel d'utilisation

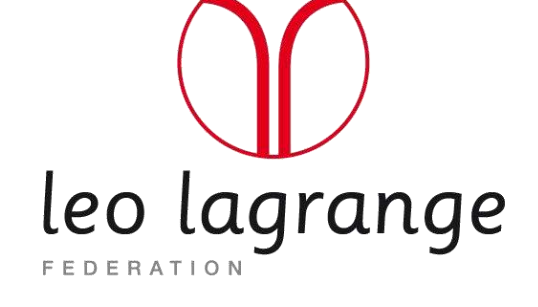

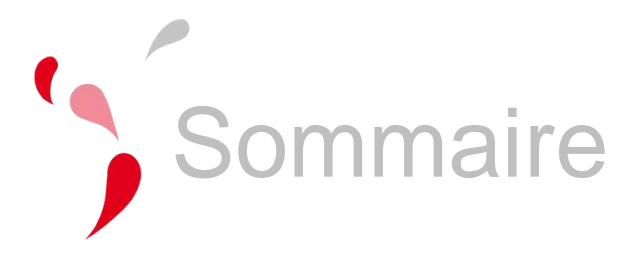

| PREMIERE CONNEXION À FILEO, LES ETAPES | 4 |
|----------------------------------------|---|
|----------------------------------------|---|

| CONNEXION À SON COMPTE FILEO                                        | 5 |
|---------------------------------------------------------------------|---|
| Se connecter à son espace                                           | 5 |
| Vous avez oublié ou perdu votre mot de passe ?                      | 5 |
| Vous n'avez pas reçu le mail avec vos identifiant et mot de passe ? | 5 |
| Se déconnecter                                                      | 5 |

| GESTION DE SON ASSOCIATION                                          | 6 |
|---------------------------------------------------------------------|---|
| Les informations concernant son association (Fiche de ma structure) | 6 |
| Les informations sur son association                                | 6 |
| Modifier les coordonnées de son association                         | 6 |
| Ajouter une activité à son association                              | 7 |
| Supprimer une activité de son association                           | 7 |
| Ajouter un tarif à son association                                  | 8 |
| Supprimer un tarif de son association                               | 8 |
|                                                                     |   |

| LE BULLETIN D'ADHESION                   | 9  |
|------------------------------------------|----|
| Editer un bulletin d'adhésion vierge     | 9  |
| Editer un bulletin d'adhésion pré rempli | 10 |

| INSCRIPTION DES ADHERENTS DE SON ASSOCIATION                                      | 11 |
|-----------------------------------------------------------------------------------|----|
| Paramétrer les informations adhérents que vous souhaitez spécifiquement conserver | 11 |
| Vérifications des infos concernant votre association                              | 12 |
| Saisie d'une adhésion                                                             | 12 |
| Renouveler l'adhésion d'un ancien adhérent                                        | 14 |
| Inscription des adhérents en important un fichier Excel (CSV)                     | 15 |
| Modifier les coordonnées d'un adhérent                                            | 16 |
| Modifier les autres informations et les activités pratiquées par un adhérent      | 17 |
| L'annuaire des adhérents                                                          | 17 |
| L'annuaire des ayants droit                                                       | 17 |
| Editer des listings d'adhérents, des listes d'adresses mails et des étiquettes    | 18 |

| Editer ou imprimer une attestation d'adhésion           | 19 |
|---------------------------------------------------------|----|
| ANNUAIRE DES STRUCTURES                                 | 20 |
| SUIVI DU REGLEMENT DES COTISATIONS                      | 21 |
| Enregistrer le règlement de la cotisation d'un adhérent | 21 |
| Suivre le règlement des cotisations de ses adhérents    | 21 |
| STATISTIQUES SUR LES ADHERENTS DE SON ASSOCIATION       | 22 |

ANNEXE 1 - Contrôle de l'honorabilité des bénévoles dans les associations sportives affiliées à la Fédération Léo Lagrange

## PREMIERE CONNEXION À FILEO, LES ETAPES

#### Bienvenue sur Filéo, l'espace de gestion des adhérents Léo Lagrange

- 1. Se connecter à www.leolagrange-fileo.org et saisir vos éléments de connexion (voir p.5)
- 2. Remplir les informations nécessaires concernant votre association dans Structure/Fiche de ma structure
  - a. Les informations générales
  - b. Les activités proposées
  - c. Les tarifs d'adhésion proposés

Le renseignement de vos tarifs vous servira à suivre les règlements des cotisations à votre association. Si ce suivi des règlements ne vous intéresse pas car vous gérez ce paramètre par ailleurs ou car vous proposez une multitude de tarifs (si le calcul du coût de l'adhésion s'appuie sur le quotient familial par exemple), vous devez simplement renseigner un tarif individuel (et un tarif familial si vous proposez des adhésions familiales) que vous attribuerez à tous vos adhérents.

## 3. Paramétrer les informations adhérent que vous souhaitez spécifiquement conserver (Facultatif, voir p.13)

#### 4. Intégration des adhérents

<u>Avant tout, vous devez enregistrer les adhésions/licences de tous les dirigeants élus</u> (bureau, CA, …) et de vos éventuels encadrants d'activités sportives (cf Annexe 1 relative au contrôle d'honorabilité des dirigeants/encadrants bénévoles dans les associations sportives).

Ensuite, vous pourrez enregistrer vos « simples adhérent.e.s.

2 cas de figures sont possibles :

- a. Vous disposez d'un fichier excel déjà constitué : voir p.16 (Inscription des adhérents en important un fichier Excel)
- b. Vous saisissez directement les adhérents dans la base : voir p.12 (Inscription des adhérents de son association)

Vous rencontrez des difficultés avec Filéo ? Vous avez des questions sur son fonctionnement ? Rapprochez vous du service Adhésion / Vie associative : adhesion.fll@leolagrange.org 01 53 09 00 12 – 06 72 40 12 95

## **CONNEXION À SON COMPTE FILEO**

#### Se connecter à son espace

Pour accéder à votre espace association, rendezvous sur **www.leolagrange-fileo.org** 

Une fois sur la page de connexion, rentrez vos identifiant et mot de passe (ils vous ont été communiqués par un courriel). Cliquez ensuite

|     | 1 | VALIDER |
|-----|---|---------|
| sur |   |         |

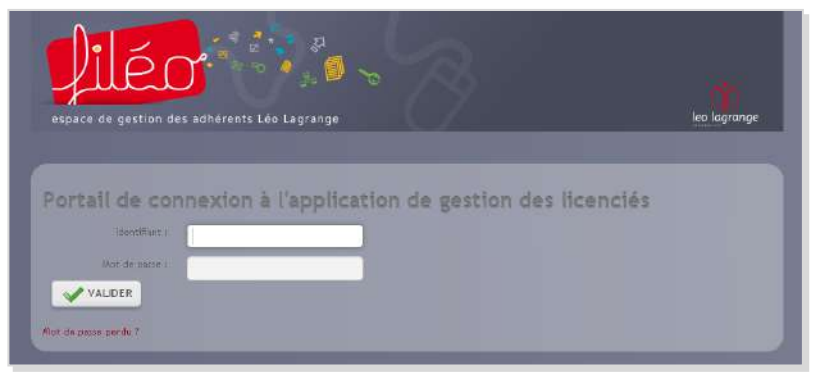

#### Vous avez oublié ou perdu votre mot de passe ?

Dans ce cas, cliquez sur **Mot de passe perdu ?** et laissez-vous guider : vous pourrez récupérer votre identifiant et votre mot de passe en renseignant votre adresse mail .

## Vous n'avez pas reçu le mail avec vos identifiant et mot de passe ?

Rapprochez vous du service adhésion / vie associative pour créer votre compte et recevoir vos éléments de connexion. Par e-mail à adhesion.fll@leolagrange.org ou par téléphone au 01 53 09 00 12

| leillace de genren den alledrech Lin Lagrange.                                                                                                    | la la ve                                                                                                    |  |
|----------------------------------------------------------------------------------------------------|----------------------------------------------------------------------------------------------------|--|
| Recupèrer son mot de passe                                                                                                    | Vous n'avez pas d'identifiant Elléo ?                                                                                                    |  |
| Via da las de las de la | hago conserva (h. an anna a channa) (n. 20 Al sin anna a sha anna a shara a na anna a na anna a shara a na anna<br>Anna anna anna anna anna ann |  |
|                                                                                                    | e Statin v yaquti ya Gan 🧿 Keya                                                                                                    |  |

#### Se déconnecter

Pour vous déconnecter de votre espace, cliquez sur Se déconnecter

|   |                |             | 1000         | for a l     | Connecté en tant que <b>Julf JIMENEZ</b> | 🕹 dian a           | emote 📌 Se décennecter |
|---|----------------|-------------|--------------|-------------|------------------------------------------|--------------------|------------------------|
|   | <del>)</del> • | ór          | • 8 %        |             |                                          | Entres un mat-clef | Recharcher             |
|   | -7-10          | للسل        |              |             |                                          |                    |                        |
|   | espace de      | gestion des | adhérents Lo | èo Lagrange |                                          |                    | leo lagrange           |
|   | Accueil -      |             |              |             |                                          |                    |                        |
|   |                | £           |              |             |                                          |                    |                        |
| M | Configuration  | t j         |              |             |                                          |                    |                        |

## **GESTION DE SON ASSOCIATION**

#### Les informations concernant son association (Fiche de ma structure)

La fiche structure est la page que vous visualisez à votre connexion. Elle contient toutes les informations relatives à votre association, vos activités et vos tarifs.

#### Les informations sur son association

La fiche structure contient des informations qui permettent de mieux connaître votre association.

- 1. Pour modifier les informations de votre association, cliquez sur le menu Structure du menu horizontal puis cliquez sur Fiche de ma structure
- 2. Cliquez sur **Modifier** à droite du titre **Informations générales**
- Si vous ne souhaitez pas que la Fédération vous imprime des cartes d'adhérents, cochez cette case. (A noter : l'impression des cartes est comprise dans le prix de votre adhésion, elle ne représente pas un coût supplémentaire)
- 4. Si votre association emploie un ou plusieurs salariés, cochez cette case
- 5. Cochez ensuite les cases correspondant aux publics que votre association vise, via ses activités et ses projets.
- Cochez une ou plusieurs de ces cases si votre association vise des publics spécifiques (A noter : si vous ne touchez pas de publics spécifiquement listés ici, ne cochez rien)

#### Modifier les coordonnées de son association

- Pour modifier les coordonnées de votre association, cliquez sur le menu Structure du menu horizontal puis cliquez sur Fiche de ma structure
- 2. Cliquez sur **Modifier** à droite du titre **Informations générales**
- Complétez ou corrigez vos coordonnées
   ▲ Veillez à respecter les différents champs d'adresse (Bat - Etage - etc...)
- 4. Cliquez sur VALIDER pour enregistrer vos modifications

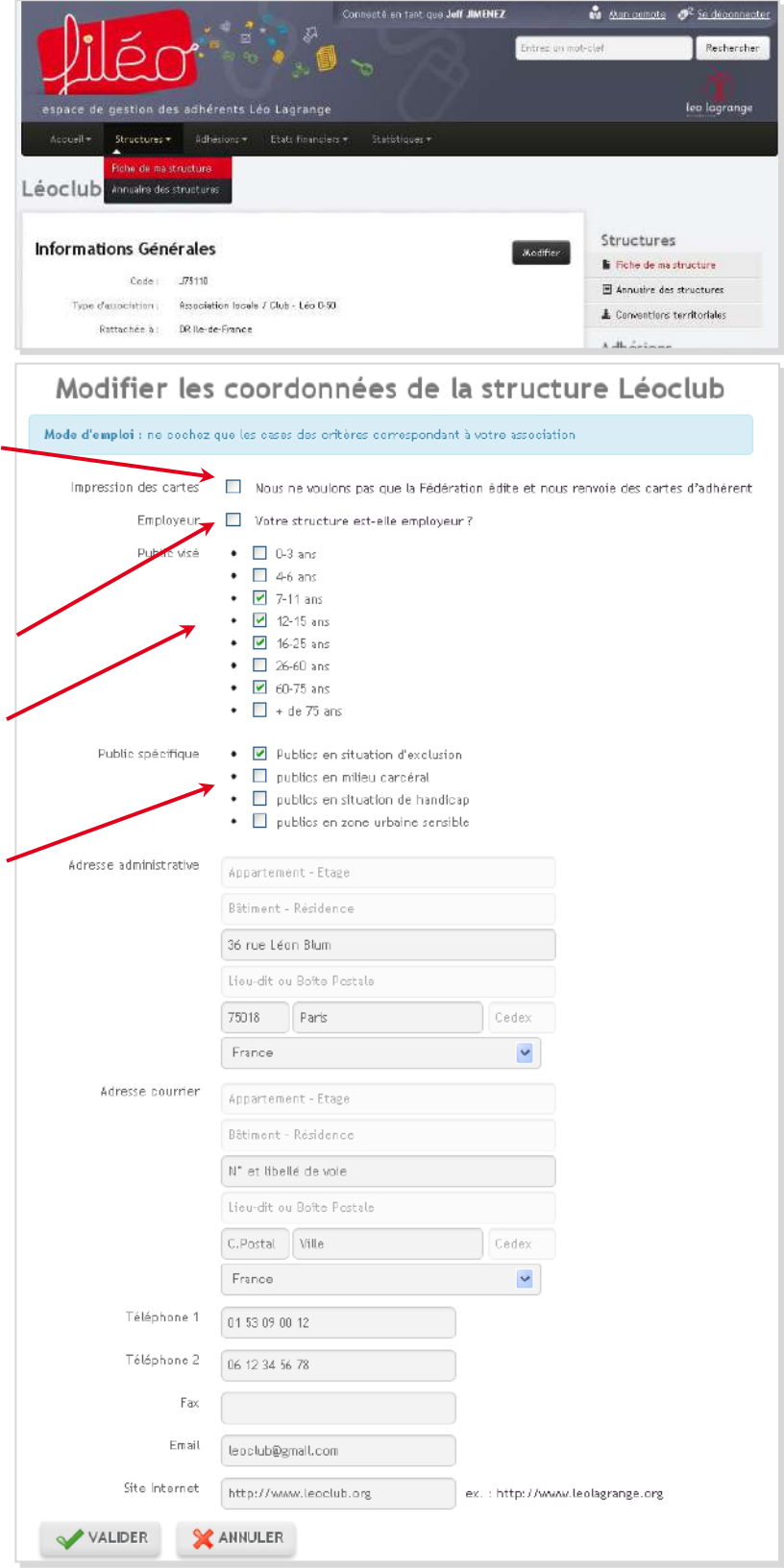

#### Ajouter une activité à son association

Avant de saisir vos adhérents dans Filéo, il vous faut saisir les activités proposées par votre association et auxquelles vous rattacherez votre adhérent.

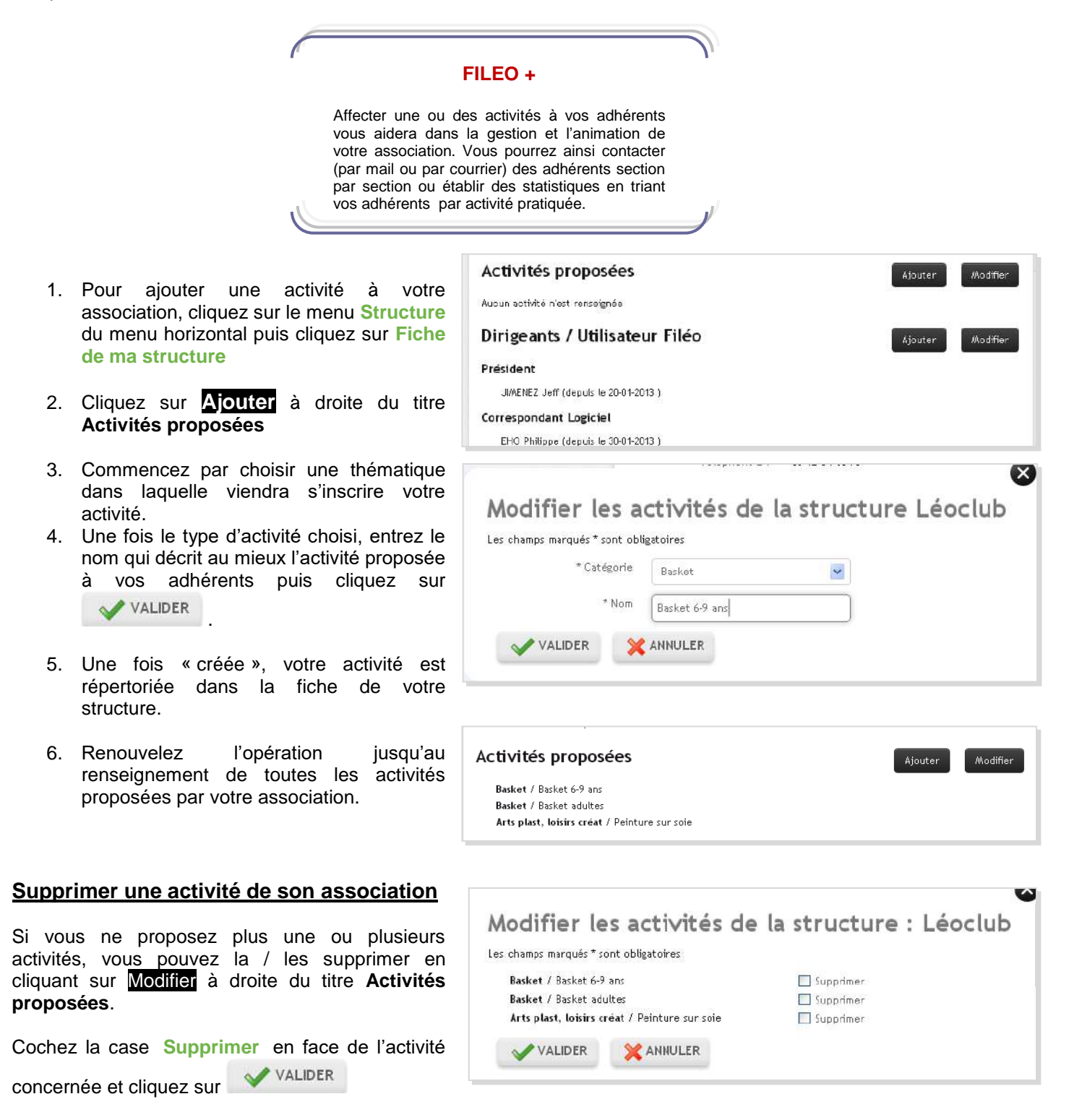

#### Ajouter un tarif à son association

Avant de saisir vos adhérents dans Filéo, il vous faudra aussi saisir les tarifs de cotisations que votre association propose et auxquels vous rattacherez chaque adhérent.

|                                                                                                    | FILEO +                                                                                                    |
|----------------------------------------------------------------------------------------------------|----------------------------------------------------------------------------------------------------|
| Si vous créez un tarif auquel vous liez<br>cotisations de vos adhérents.(cf. Suivi d<br>Si toutefois vous ne souhaitez pas u<br>cotisations, renseignez seulement un ta<br>adhésions familiales) auxquels vous lier                                                  | un adhérent, vous pourrez suivre les règlements des<br>les règlements).<br>utiliser ce module pour suivre le règlement de vos<br>arif individuel et un tarif familial (si vous proposez des<br>rez tous vos adhérents.                                                                                                    |
| <ol> <li>Pour ajouter un tarif à votre association,<br/>cliquez sur le menu Structure du menu<br/>horizontal puis cliquez sur Fiche de ma<br/>structure</li> <li>Cliquez sur Ajouter à droite du titre</li> </ol>                                                    | Activités proposées       Ajouter       Modifier         Aucun activité n'est renseignée       Image: Apouter Filéo       Modifier         Dirigeants / Utilisateur Filéo       Ajouter       Modifier         Président       JUMENEZ Jeff (depuis le 20-01-2013 )       Image: Apouter Président                                                                                      |
| Types d'adhésion / Tarifs<br>3. Commencez par choisir un type<br>d'adhésion pour le tarif que vous voulez<br>définir. Les 2 types d'adhésion proposés<br>par la Fédération sont l'adhésion<br>individuelle et l'adhésion familiale. Vous                             | Correspondant Logiciel<br>EHO Philippe (depuis le 30-01-2013 )<br>Types d'adhésion / Tarifs<br>Aucun tarifs n'est renseignée                                                                                                    |
| choisirez l'un ou l'autre des types<br>d'adhésion selon le tarif que vous voulez<br>créer.<br>A noter : vous pourrez créer plusieurs<br>tarifs par type d'adhésion (ex : 5 tarifs pour<br>des adhésions individuelles et un tarif pour<br>des adhésions familiales). | Modifier les tarifs de la structure Léoclub<br>Les ohamps marqués * sont obligatoires<br>* Type Adhésion indM duelle<br>* Inittuié Adhésion soction basket<br>* Montant do Paur tutifisation de décimales, veuilles utilizer le paint plutôt que la vingule<br>VALIDER XANNULER                                                                                                    |
| Supprimer un tarif de son association                                                                                                    |                                                                                                    |
| Si vous ne proposez plus un ou plusieurs tarifs,<br>vous pouvez le / les supprimer en cliquant sur<br>Modifier à droite du titre Types d'adhésion /<br>Tarifs.<br>Cochez la case Supprimer en face du tarif<br>concerné et cliquez sur                               | Modifier les tarifs de la structure : Léoclub         Les champs marqués * sont obligatoires         Adhésion individuelle / Adhesion adulte a 30.00 €         Adhésion individuelle / Adhesion enfant a 15.00 €         Adhésion familiale / Adhesion familiale a 35.00 €         Supprimer         Adhésion familiale / Adhesion familiale a 35.00 €         Supprimer         Multer |
| L'adhé                                                                                                    | esion familiale                                                                                                    |
| L'adhésion familiale est réservée<br>sociale. Elle ne peut concerne<br>sportive ou les adhérents « déf                                                                                                    | aux associations multi-activités à vocation<br>r les adhérents pratiquant une activité<br>rense des consommateurs ».                                                                                                    |

## LE BULLETIN D'ADHESION

Le bulletin d'adhésion est le document qui contractualise à la fois l'adhésion à votre association et l'adhésion à la Fédération Léo Lagrange. Celui-ci est maintenant téléchargeable depuis Filéo, soit vierge, soit pré rempli avec les informations concernant vos adhérents.

Dans les 2 cas, le bulletin répertorie les activités et les tarifs que vous proposez et que vous avez préalablement renseignés dans Filéo.

#### Editer un bulletin d'adhésion vierge

- 1. Pour éditer un bulletin d'adhésion, cliquez sur le menu Adhésions du menu horizontal puis cliquez sur Nouvelles adhésions
- 2. Dans la rubrique Coupon d'adhésion

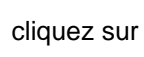

GÉNÉRER LE COUPON

3. Patientez quelques secondes, puis cliquez

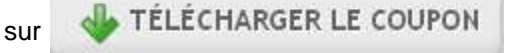

 Vous obtenez un bulletin d'adhésion qui reprend les activités et tarifs proposés par votre structure. Vous pouvez imprimer ce bulletin pour préparer l'inscription de nouveaux adhérents.

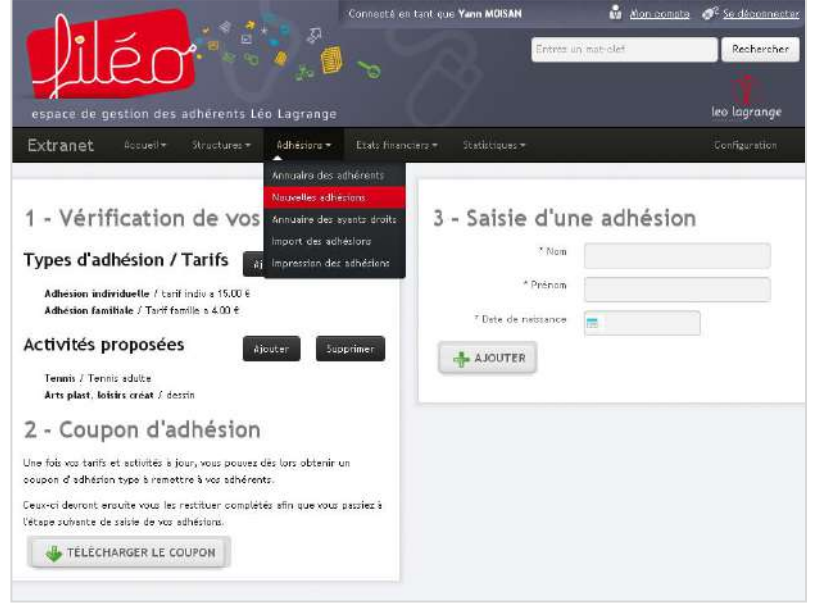

| Code                                                                                                    | ATION LEO LA                                                                                                    | IGRANGE                                                                                                    |                                                                                            |                                                                                                    | COORTIN                                                                                                    |             |
|----------------------------------------------------------------------------------------------------|----------------------------------------------------------------------------------------------------|----------------------------------------------------------------------------------------------------|--------------------------------------------------------------------------------------------|----------------------------------------------------------------------------------------------------|----------------------------------------------------------------------------------------------------|-------------|
|                                                                                                    |                                                                                                    |                                                                                                    |                                                                                            |                                                                                                    |                                                                                                    |             |
|                                                                                                    |                                                                                                    |                                                                                                    |                                                                                            |                                                                                                    |                                                                                                    |             |
|                                                                                                    |                                                                                                    | JAD                                                                                                    | IE3                                                                                        |                                                                                                    |                                                                                                    | _           |
| Non                                                                                                    |                                                                                                    |                                                                                                    |                                                                                            |                                                                                                    |                                                                                                    | 1           |
| Prénom                                                                                                    |                                                                                                    |                                                                                                    |                                                                                            |                                                                                                    |                                                                                                    |             |
| Saxe (H/F)                                                                                                    | Date de na                                                                                                    | issanca                                                                                                    |                                                                                            |                                                                                                    |                                                                                                    |             |
| Adresse                                                                                                    |                                                                                                    |                                                                                                    |                                                                                            |                                                                                                    |                                                                                                    |             |
| Codescotel                                                                                                    | 100m                                                                                                    |                                                                                                    |                                                                                            |                                                                                                    | Des                                                                                                    |             |
| Coole postal<br>Tal                                                                                                    | VILU                                                                                                    |                                                                                                    | mai                                                                                        |                                                                                                    | Pays                                                                                                    |             |
| in-                                                                                                    |                                                                                                    | E                                                                                                    | - mark                                                                                     |                                                                                                    |                                                                                                    |             |
| Autometion game                                                                                                    | ortalo pocir las a                                                                                                    | Saranta mineara -                                                                                                    |                                                                                            |                                                                                                    |                                                                                                    |             |
| Je soutsignéje)<br>de père / mère /<br>(prénere & nom d<br>a pratiquer les ac<br>mesures d'urgen                                                                                                    | tuteur / représer<br>le l'echérent)<br>stvités organisées<br>ce tant médicales                                                                                                    | tant légal (barrar lés i<br>par l'association et al<br>que chinurgicales qui                                                                                                    | nentions mutile<br>Itorise les resp<br>peumoient être                                      | s) et tituliare de<br>onsables de l'a<br>nécessaires en                                                                                    | autorité paventale, autorise<br>ssociation à prendre toutes les<br>ces d'accident su de maladis                                                                                                    |             |
| Jo scutsignöja)<br>de bere / mare /<br>iprensen & nam d<br>a pratiquer los ac<br>mosuros d'urgen<br>Date de l'achecian                                                                                                    | tuteur / represer<br>le l'achérent)<br>thviés organisées<br>co tert médicales                                                                                                    | tant légal (barrar les s<br>par l'association et al<br>que chinurgicales qui)<br>d'indiquer les autres                                                                                                    | nentions inutie<br>norise les resp<br>pourceent être                                       | s) et tituisare de<br>orisables de l'a<br>nécessaires en<br>desscue :                                                                      | , agreent en occorre<br>Fautorite parentale, autorise<br>ssociation à prendre toutes les<br>ces d'accident su de maladie                                                                                                    | •<br>•      |
| Jo seussignôja)<br>de piere / miser /<br>gentrone / miser /<br>a pratiquer los ac<br>mosuros d'urges<br>Date de Pachesian<br>En cas d'adhésian<br>No                                                                                                    | tutaur / ropreser<br>le l'achérenti<br>thvités organisées<br>es tant médicales<br>familiale, merci<br>ati                                                                                                    | tant légal barrar les s<br>par l'association et ai<br>que chirurgicales qui<br>d'indiquer les autres<br>Présons                                                                                                    | rtorise inutie<br>posurcient ôtre<br>membres cl-<br>Saxa<br>(H./ F)                        | s) et tituitaire de<br>norsables de l'a<br>nocessalires en<br>decxoure :<br>Date de<br>naliseance                                          | agreen (Ganera)<br>Fauthrite parentiale, surches<br>Inscription à prenche toutes les<br>ces d'accident su de maladie<br>d'accident su de maladie<br>Activités) pratiquier(s)                                                                                                    |             |
| Je soursignöki<br>de per / män /<br>jentens / kam /<br>a pratiquer les at<br>mesures d'urges<br>Data de l'achtister<br>En cos d'adhésier<br>No                                                                                                    | tuteur / represen<br>o / ochéroni)<br>thvités organisées<br>co tert midicaleo<br>a familiale, mensi<br>en                                                                                                    | tant légal barrar les s<br>par l'association et ar<br>que chinurgicales qui<br>d'indiquer les autres<br>Prénors                                                                                                    | nentrons mutile<br>normalent Atre<br>pourrelent Atre<br>pourrelent Atre<br>saxa<br>(H./ F) | s) et tituitare de<br>norsables de l'a<br>norsaselines en<br>densoure :<br>Date de<br>naiseance                                            | <ul> <li>Paulterie mentelle, autorise<br/>raubortie pawnetile, autorise<br/>sociation à pavnore touries les<br/>cea d'accident su de meledin<br/>Accivite(a) pratiqués(a)</li> </ul>                                                                                                    | *<br>*<br>* |
| Je seuseignöhl)<br>de per / mäer /<br>(proten & ann d<br>a pratajar les at<br>mesures d'urgen<br>Date de Pachrister<br>En cas d'adhésion<br>No                                                                                                    | tuteur / represen<br>o / echérent)<br>thrités organisées<br>co tert midicaleo<br>a familiale, mensi<br>en                                                                                                    | kant legal barrar les n<br>par l'association et ar<br>que obiningicales qui<br>d'indiquar les autres<br>Prénom                                                                                                    | nentions inutile<br>nortise less reap<br>pourreient être<br>membres cl-<br>Saxa<br>(H./ F) | s) et thuisare de<br>consebles de l'a<br>inécessaires en<br>decsoue :<br>Date de<br>nalisearce                                             | signant mantalis, suborist<br>raubantie pawnetis, suborise<br>ssociation à prendre toutes les<br>cos d'aboldent ou de maladir<br>Activité(s) pratiqués(s)                                                                                                    | *<br>*<br>* |
| Je seureignöhl)<br>de per / mäer /<br>jentens & som d<br>a prateuer is at<br>mesures d'urgen<br>Data de Pacheloise<br>En cos d'adhésien<br>No                                                                                                    | tuteur / represen<br>o / achéront)<br>thvités organisées<br>co text médicales<br>a familiale, mensi<br>en                                                                                                    | tant legal (permites n<br>per l'association et al<br>que chinurgicales qui<br>d'indiquer les autres<br>Prénors                                                                                                    | ventoris inutile<br>itorise les resp<br>pourralent être<br>membres cl-<br>Saxa<br>(H./ F)  | s) et thuisare de<br>consebles de l'a<br>inécessaires en<br>decxoue :<br>Date de<br>nalisearce                                             | <ul> <li>Pauloster paventile, autorise les<br/>sociation à prendre toutes les<br/>ces d'accident su de maladin<br/>d'accident su de maladin<br/>Accivite(s) pratiqués(s)</li> </ul>                                                                                                    |             |
| Jo seuseignööi)<br>die pein / mäim /<br>jortnon & anm d<br>a pratiquer ise at<br>mesures d'urges<br>Date de l'achrister<br>No                                                                                                    | tuteur / represen<br>o / achéront)<br>trvités organisées<br>os tent médicales<br>a familiale, mensi<br>et                                                                                                    | tant légal bernir lés n<br>ipar l'associátion et al<br>que ofiningicales qui p<br>d'indiquar les autres<br>Prénors                                                                                                    | nantoris inutile<br>dortse les resp<br>peurrolent étre<br>membres cl-<br>Saxa<br>(H/P)     | s) et thuizare de l'a<br>indésessions en<br>desseure :<br>Date de<br>naissance                                                             | angenet mentales, autorise<br>rauborise paeventales, autorise<br>socialitan à prendra louites les<br>con d'accident su de malacile<br>d'accident su de malacile<br>Accivite(s) pratiquée(s)                                                                                                    |             |
| Jo scuesigné)u<br>de Deer / mein /<br>gennen & nom d<br>a paticuer los at<br>mesures d'urgee<br>Cata de l'achrister<br>En cos d'achrister<br>No                                                                                                    | Tutaur / Iopreser<br>Is I activent)<br>thrites organises<br>to familiale, mensi<br>an                                                                                                    | tant legal bernir les n<br>ipar l'association et al<br>que otrinigicabe qui<br>d'indiquar les autres<br>Prénom                                                                                                    | nantons india<br>dortse les map<br>pourreient âtre<br>membres cl-<br>Saxa<br>(H/F)         | s) et thuisare de l'a<br>nocinacies de l'a<br>nocinacies et l'a<br>descoue :<br>Date de<br>maisannee                                       | r faubterie gewennteise, autorise<br>rauberie gewennteise, autorise lee<br>sociation à prendre touter lee<br>con d'accident ou de malodie<br>Activitieg) pratiquée(s)                                                                                                    |             |
| Jo scussignély)<br>de ben / mean /<br>gordnorr & nom d<br>a patistuar los at<br>mesures d'urges<br>Data de Pachvister<br>En cos d'adhésiser<br>No                                                                                                    | Tutaur / roproser<br>lo lachtomot<br>tutoto organistes<br>co tant mici calco                                                                                                    | tant légal barner les a<br>gar fassociation et al<br>que offiningicales qui<br>d'indiquar les autres<br>Prénors                                                                                                    | nantons india<br>dortse les map<br>pourreient âtre<br>membres cl-<br>Saxa<br>(H/F)         | s) et thuisare de<br>ponsubles de l'a<br>nécessaline en<br>descous :<br>Date de<br>naissance                                               | Paulterie paventelle, autorise les<br>raubarie paventelle, autorise les<br>esociation à prendre toutes les<br>con d'accident su de maladir<br>Activité(b) pratiquée(b)                                                                                                    |             |
| Jo scuesignéry)<br>de perier / mém /<br>generone / nom /<br>a pratiquer los as<br>mesures d'urgen<br>Date de l'achetiste<br>En con d'achetiste<br>No<br>S nécessare, letter                                                                                                    | Tutter / represent<br>el est-dont<br>trates estates<br>co text midicaleo<br>an<br>an                                                                                                    | tant légal bernir lés n<br>par l'association et al<br>que ch'inrigicales qui<br>d'indiquar les autres<br>Prénom<br>Prénom                                                                                                    | northoris Hudle<br>(förtas kis resp<br>pourrelent étre<br>Sava<br>(H/F)                    | s) et fullaire de l'a<br>necessaires en<br>descoue :<br>Date de<br>naissance                                                               | Faultative parentalis, autoritie<br>statutative parentalis, autoritie<br>statutative parentalis, autoritie<br>statutative parentalisment<br>autorities of accident ou de malacés<br>(accident ou de malacés<br>Accidente) pratigués(b)                                                                                                    |             |
| Je sensepnék)<br>de oner / mela<br>prenne & sen d<br>a praticaer les as<br>menure d'urgen<br>Dats de l'achesien<br>En cas d'achesien<br>No                                                                                                    | Turbur / roproser<br>of adhorm                                                                                                    | kan tilogal bernir iss n<br>par fassociation et al<br>que chiningicales qui<br>d'indispuer les autres<br>Prénors<br>spor ture                                                                                                    | nordons Fullie<br>(fortae less reappeurrolent étre<br>peurrolent étre<br>Sava<br>(FU/P)    | si ot truburo de l'a<br>nocessalino en<br>descue :<br>Date de<br>nalisance                                                                 | Faultantie pawnetkie, autorise<br>raubantie pawnetkie, autorise<br>sociation à pawneto toutes les<br>con d'accident ou de malactie<br>accisite(s) pratiquér(s)                                                                                                    |             |
| Je servespekej<br>de order / mela<br>person A nom d<br>person A nom d<br>person A nom d<br>person A nom d<br>person A nom d<br>mesures d'urgen<br>Data de l'acheiste<br>Ren ces d'acheiste<br>No<br>a nacessano, terro                                                                                                    | Bulsur / Ispreser<br>I Isbornt<br>Italiaur / Ispreser<br>I Isbornt<br>Isbornt<br>Isbo | kan légal bernir les n<br>par fassociétion et al<br>que chirurgicales qui<br>d'indiquar les autres<br>Prénors<br>seur lure                                                                                                    | nontons Fullie<br>Atorise less resp<br>peurrolent étre<br>sava<br>(HJ P)                   | s) et fhuisane de<br>ponsables de l'a<br>nécessaline en<br>descuse :<br>Date de<br>nuisanne                                                | Faulterie parenties, autorise<br>rauberie parenties, autorise<br>sociation à prendre touter les<br>con d'accident ou de malodie<br>Activite(p) pratiquée(p)                                                                                                    |             |
| de servegedel<br>de parte / melo<br>person A con a<br>particue tes a<br>particue tes a<br>mesures d'urgen<br>En cos d'urbeisient<br>No<br>B nocesare, teres<br>Data de l'achesiste<br>No                                                                                                    | Turbur / represent<br>0 schoot)<br>totols organized<br>organized<br>familiale, merci<br>m<br>sorrolementale sup<br>sorrolementale sup<br>sorrolementale sup<br>sorrolementale sup<br>sorrolementale sup                                                                                                    | tant légal berni lés n<br>par lassociálón el ar<br>que chrungicales qui<br>afindiquar les autres<br>Prénom<br>Prénom<br>esper lure                                                                                                 | nontrons malle<br>dortae les resp<br>peurrolent étre<br>membres ci-<br>Sass<br>(H/F)       | s) et thutane de<br>ponsables de l'a<br>nécessalises en<br>descous :<br>Date de<br>robissance                                              | Paulos d'information successore Paulos d'information (successore) Paulos d'information (successore) Activité(s) pratiquée(s) Activité(s) pratiquée(s) Usere (plus d'informations et la successore)                                                                                                    |             |
| de senseptiéle<br>de part y man de<br>propos à cons d<br>apresent à cons d<br>a paticauer los a<br>mesures d'urges<br>Data de l'acheleire<br>En cons d'adheleire<br>No<br>a recessaire terre<br>En constituent à fin                                                                                                    | Tutter / spream<br>of school (<br>totko crpatication)<br>or tot midcate<br>of semilar, mend<br>of unitaria, mend<br>of unitaria, mend<br>of u                                                                                                    | tan tégal berni tés a<br>par fassociátion et al<br>que chiningicales qui<br>d'indiquar les autres<br>Prénors<br>esper ture<br>esper ture<br>eton téo Lagrange<br>diens Ló Lagrange<br>meso                                         | nordons Fullie<br>dortse les resp<br>peurreient être<br>membres el-<br>Sasa<br>(H/F)       | s) et future de<br>consubles dell'a<br>necessione en<br>dessoue :<br>Date de<br>naissance                                                  | Faultative parentiles, autorise<br>raubarie parentiles, autorise<br>sociation à prendro l'outes les<br>con d'accident su de malacife<br>d'accident su de malacife<br>Accivite(p) pratiqués(p)<br>Accivite(p) pratiqués(p)<br>uterre (plus d'Informations en                                                                                                    |             |
| de senseptiéle<br>de correr ( méri<br>promo A con d<br>promo A con d<br>promo A con d<br>promo A con d<br>mesures d'urges<br>Data de l'achesign<br>Re con d'achesign<br>No<br>Processano, terre<br>Data de l'achesign<br>No<br>Processano, terre<br>Data de l'achesign<br>No<br>Processano, terre<br>Data de l'achesign<br>No<br>Processano, terre<br>Data de l'achesign<br>Processano, terre<br>Data de l'achesign<br>No<br>Processano, terre<br>Data de l'achesign<br>Processano, terre<br>Data de l'achesign<br>Processano, terre<br>Data de l'achesign<br>Data de l'achesign<br>No<br>Data de l'achesign<br>No<br>Data de l'achesign<br>Data de l'achesign<br>Data de                                                                                                    | Butter / hpreser                                                                                                    | tan tiegal bernin ies n<br>gan fassociation et al<br>que chirurgicales qui<br>d'indiquar les autres<br>Prénors<br>eper lue<br>stor Léo Lagrange<br>sener lue<br>come de Lagrange, r                                                | noncons malie<br>dorise les resp<br>pourcient éline<br>(HJ/P)                              | s) et future de<br>onsables de l'a<br>nécessaires en<br>descous :<br>Date de<br>números<br>baucalien pop<br>reatre crés cois cois o        | raubante paventile, autorise<br>raubante paventile, autorise<br>sociation à pavente toute les<br>con d'accident ou de malodie<br>Activité(s) pratiquér(s)<br>Veiere (plus d'informations es<br>mesu-neuerisero de comme                                                                                                    |             |
| de senseptiéle<br>de part / Aren d<br>parton A con d<br>parton A con d<br>parton A con d<br>parton A con d<br>parton A con d<br>masses d'urgen<br>En con d'urgen<br>No<br>Bri nocesaire (sec<br>En content a fan<br>parton a fan<br>Bri nocesaire (sec<br>En content a fan<br>parton a fan<br>En content a fan<br>parton a fan<br>En content a fan<br>parton a fan<br>En content a fan<br>parton a fan<br>en content a fan<br>parton a fan<br>en content a fan<br>parton a fan<br>en content a fan<br>parton a fan<br>en content a fan<br>parton a fan<br>en content a fan<br>parton a fan<br>en content a fan<br>parton a fan<br>en content a fan<br>parton a fan<br>en content a fan<br>parton a fan<br>en content a fan<br>en content a fan | Luteur / represent<br>l'activer / represent<br>l'activer organisesse<br>constrained caleo<br>familiale, merci<br>anno<br>socialitate, merci<br>en<br>socialitate represent<br>socialitate represent<br>soci                                                                                                    | tant légal berni lés e<br>par lassociélon et ar<br>que chrungicales qui<br>afindiquer les autres<br>Prénom<br>esper lure<br>eton Léo Lagrange,<br>eton Léo Lagrange<br>eton Léo Lagrange<br>eton Léo Lagrange<br>eton Léo Lagrange | members india<br>members cl-<br>Sava<br>(H/F)                                              | s) et future de<br>consubles dell'a<br>descouer :<br>Date de<br>realissance<br>Education pop<br>y autots (also de) de<br>man de sta buildo | Activities and the second second |             |

| [ ] Sans activită<br>[ ] Tennis adulte<br>[ ] desain                                                                                                    |                                                                                                    |                                                                                                    |
|----------------------------------------------------------------------------------------------------|----------------------------------------------------------------------------------------------------|----------------------------------------------------------------------------------------------------|
|                                                                                                    |                                                                                                    |                                                                                                    |
|                                                                                                    |                                                                                                    |                                                                                                    |
|                                                                                                    |                                                                                                    |                                                                                                    |
|                                                                                                    |                                                                                                    |                                                                                                    |
|                                                                                                    |                                                                                                    |                                                                                                    |
| Jo pratique une activité s                                                                                                    | iportive dans le coore o                                                                                                    | ie men adhesion i                                                                                                    |
| Je reconnais avoir été in<br>les dommages corporeis au                                                                                                    | nformé(e) qu'il stait de me<br>ixquels peut m'exposer ce                                                                                                    | n intérêt de souscries une assurance complémentaire couvrant<br>Its pratique aportive.                                                                                                    |
| Je suis losnoié(e) de l'Union                                                                                                    | nationale sportive Léo Lagr                                                                                                    | range, fédération du sport pour tous et de l'éducation par le sport.                                                                                                    |
| Date de délivrance du certi                                                                                                    | ilicat médical de l'adhérer                                                                                                    | nt (j/mer/acca) :                                                                                                    |
| AFTENTION : La déliviance d'<br>Simple attestant fabrence de<br>pacerte être céllorée.                                                                                                    | une licence sportive est sub<br>contre-indication à la pretie                                                                                                    | ordonnée à la production d'un certificat médical datant de moins de<br>se de la ou des activités. A tiéfaut de production, aucune licence ne                                                                                                    |
|                                                                                                    |                                                                                                    |                                                                                                    |
|                                                                                                    |                                                                                                    |                                                                                                    |
| Tarif d'adhéaion :                                                                                                    |                                                                                                    |                                                                                                    |
| Tarii d'adhesion:<br>[]Tarif fantie 4.090                                                                                                    |                                                                                                    |                                                                                                    |
| Tarif d'adhéaicn :<br>  Tarif fantile 4.090<br>  Tarif Indiv 15.000                                                                                                    |                                                                                                    |                                                                                                    |
| Tarif d'adheaion :<br>] Tarif fantle 4.000<br>[ ] tarf indiv 15.000                                                                                                    | 1                                                                                                    |                                                                                                    |
| Tarif d'adhealan :<br>  Tarif famile 4.000<br>  tarf indiv 15.000                                                                                                    | 1                                                                                                    |                                                                                                    |
| Tarif d'adhisaion :<br>  Tarif lantile 4.000<br>  ] tarf indiv 15.000                                                                                                    | 8                                                                                                    |                                                                                                    |
| Tarif d'adheision :<br>[ ] Tarif iantie 4.00C<br>[ ] tarf indiv 15.00C                                                                                                    |                                                                                                    |                                                                                                    |
| Tarif d'adheaicon :<br>[] Tarif ianifie 4.006<br>[] tarif indiv 15.000                                                                                                    | 2                                                                                                    |                                                                                                    |
| Tarif d'adheacon:<br>[] Tarif lantie 4.000<br>[] tarif lantie 4.000<br>] tarif lady 15.000<br>Droit à l'image                                                                                                    |                                                                                                    |                                                                                                    |
| Tarif d'adheadon:<br>[] Tarif lantie 4.000<br>[] Tarif lantie 4.000<br>[] Tarif heiv 15.000<br>Droit à l'image<br>J'intorite                                                                                                    | Jen'eutoree eas                                                                                                    |                                                                                                    |
| Tarif d'adheadon:<br>[] Tarif lantie 4.00C<br>[] tarif lantie 4.00C<br>[] tarif helv 15.00C<br>Droit à l'image<br>Jautorite<br>la ptire de vue, la reproduct                                                                                                    | Je n'autorise pas<br>bon et la publication de mo                                                                                                    | on linage (oa de callis de monthes enfant(s) acherent(s))                                                                                                    |
| Terif d'adheadon:<br>[] Tarif lantie 4.00C<br>[] tarif lantie 4.00C<br>[] tarif helv 15.00C<br>Droit à l'image<br>Junterine<br>la prise de vue, la reportauto<br>péronsis frantis<br>annullaser es publicatoris                                                                                                    | Je n'astorier pas<br>con et la publication de mo<br>seur support paper etcou n                                                                                                    | on limage (ou de cells de rivontines enfant(s) achierent(s)]<br>unerque destriess à us pLDIsc interne ou excerne de rassociation                                                                                                    |
| Tarif d'adheadon:<br>Tarif tantie 4.006<br>Tarif tantie 4.006<br>tarif tantie 4.006<br>tarif tantie 4.006<br>tarif tarif tarif tarif<br>Dendi à l'image<br>Jandraise<br>Laprise de vue, la reproduct<br>percons & normal<br>attordissare targenizicanon<br>dart ta coandorwées a tar                                                                                                    | Je n'autorise pas<br>ten et la publication erm:<br>sur support paper etcur r<br>surant n Mas da ce builde                                                                                                    | on Imago (os de cello: de recolhas enfant(a) achierent(a)<br>uniertaço destriese à la pLDRC interisco excense de lassociation<br>in d'achèsion. Carte aunavisatios est consartis à tres gracieux                                                                                                    |
| Tarif d'adheadon:<br>Tarif lantie 4.00C<br>Tarif lantie 4.00C<br>I tarif lantie 4.00C<br>I tarif lantie 4.00C<br>J tariface<br>la prie de vae, la repostud<br>occonsil Annia<br>annollaser les publicationse as le<br>pour treis anneles a compre                                                                                                    | Je n'avitariae pas<br>Los et la publication de mu<br>seu support aport etom ri<br>sucert en tals de ce huide<br>ri de ce jour.                                                                                                   | on image (ou de celle de non/tres entart(s) achérent(o)<br>umenque destries à un public interne de externe de l'association<br>in d'artivision. Certa aurorisation sel consertie à titre gracieux                                                                                                    |
| Tarif d'adheaion:<br>Tarif tantie 4.00E<br>Tarif tantie 4.00E<br>tarif tantie 4.00E<br>tarif tarife<br>tarif tarife<br><b>Droit à l'image</b><br><b>Droit à l'image</b> | Je n'autorise pas<br>con et la publication de ma<br>sur support papier etcur n<br>sur support papier etcur n<br>re de co que,<br>m des fuilles de mentures et<br>chas antoce 30 et subarto de<br>autoconomit. Neutra exce        | on Image (ou de cette de monthes enfant(s) achierent(a)<br>umerique destriess à us pLDRC menie ou excerne de rassociation<br>le d'achècien. Cette autorisation set consertie à tre gracieux<br>d'associations adiferentes à la Commaton satisate et dell'informatique et<br>a criste gainver 1175 modifies, vois benificar d'un drait d'accès et av<br>altesserà d'arts accontor. |
| Tart d'adheadon:<br>Tart fantie 4.00:<br>Tart fantie 4.00:<br>ter f hav 15.00C                                                                                                    | Je n'autorise pas<br>ber et la publication de mo<br>sur support paper etors ri<br>robardo a tita de ce build<br>ri de ce jouz,<br>in de ce jouz,<br>in de ce souz,<br>cua concernent, Navita cous<br>cua concernent, Navita cous | on Image (ou de cells de recontres enfant(s) achierent(s))<br>umentou destines à la pUNIC interisco excene or lasociation<br>la d'achèsion. Catte annoisation est conserbie à time pracieux<br>d'association addrivers à la Commation estenate et de l'informatique et<br>p a orde e junve 1975 modiles, vois centifices d'un ant d'acets et de<br>atresse à voix associator.     |

#### Editer un bulletin d'adhésion pré rempli

Pour le renouvellement d'un adhérent déjà enregistré dans Filéo ou pour l'inscription d'un nouvel adhérent pour lequel vous avez déjà renseigné les informations dans Filéo, vous pouvez éditer un bulletin d'adhésion pré rempli. L'adhérent n'aura qu'à corriger les informations qui ont changées et signer.

- Cliquez sur le menu Adhésions du menu horizontal puis cliquez sur Annuaire des adhérents
- Recherchez ensuite le ou les adhérents dont vous souhaitez renouveler l'adhésion en cliquant sur l'onglet filtre et en renseignant les critères pertinents pour votre recherche (Nom, activité, etc....)
- Cliquez ensuite sur le nom de l'adhérent pour qui vous voulez imprimer un bulletin pré rempli

4. Au bas de la fiche adhérent, dans la rubrique Action possible, cliquez sur **Imprimer un bulletin d'adhésion** 

A noter : Vous retrouverez également cette fonctionnalité dans l'annuaire des adhérents en cliquant sur Action puis Imprimer un bulletin d'adhésion. Editer le bulletin pré rempli via l'annuaire des adhérents vous permet de ne pas rentrer dans la fiche adhérent.

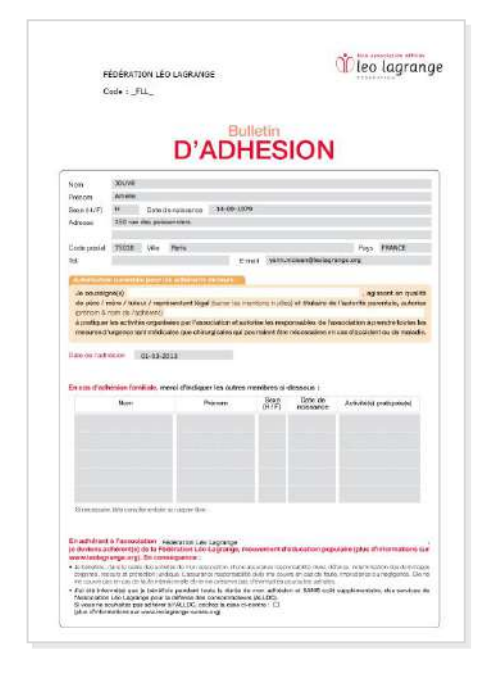

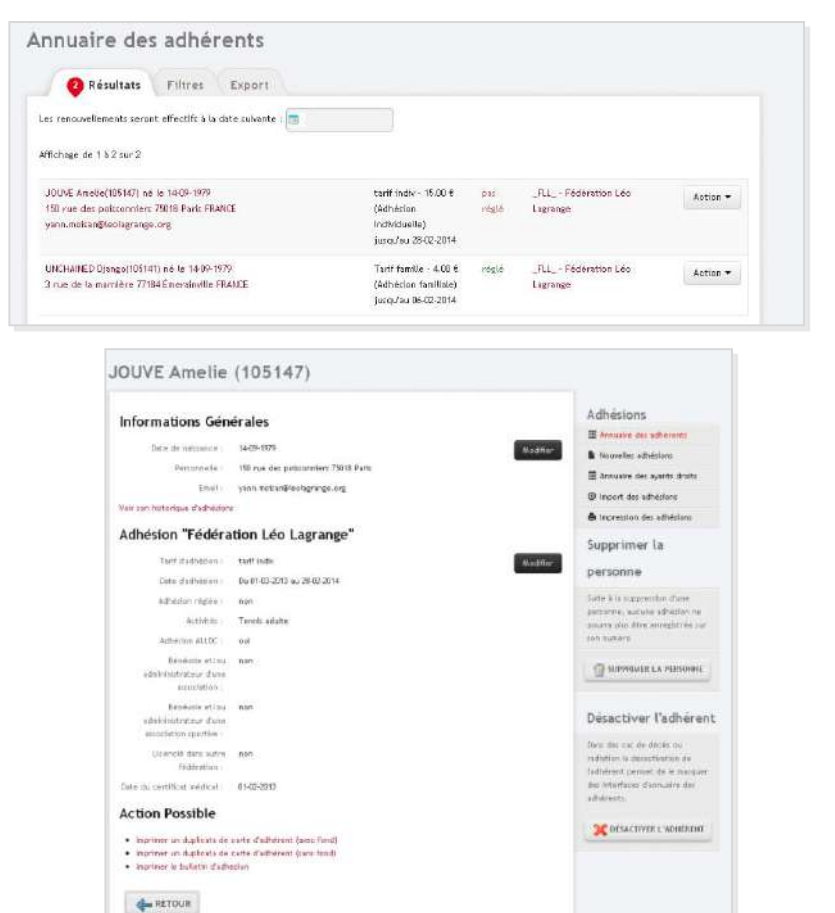

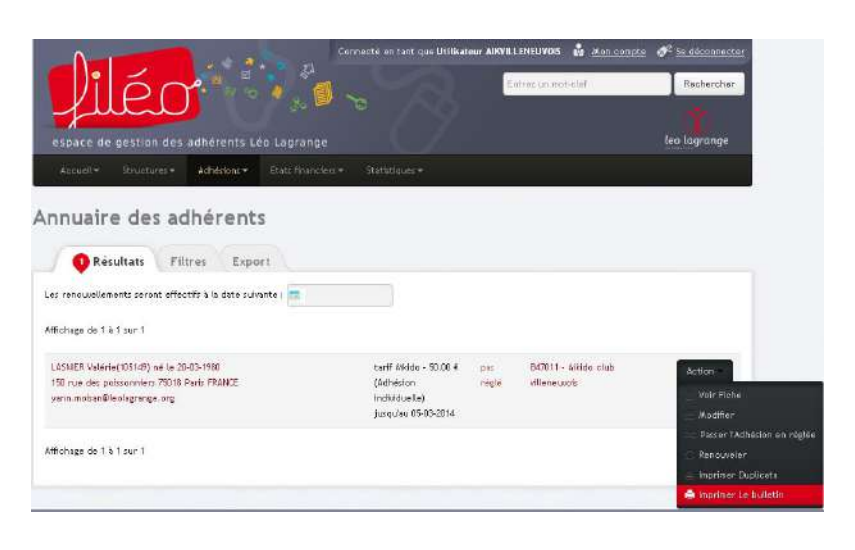

## **INSCRIPTION DES ADHERENTS DE SON ASSOCIATION**

Afin de faire adhérer vos adhérents à la Fédération, vous allez devoir saisir toutes les informations les concernant en cliquant sur le menu Adhésions du menu horizontal puis cliquez sur Nouvelles adhésions.

Ensuite laissez-vous guider !

| C | FILEO +                                                                                                    | J |
|---|----------------------------------------------------------------------------------------------------|---|
|   | L'inscription de tous vos adhérents est un véritable enjeu pour que Filéo devienne un outil de gestion efficace et simplifiant la vie de votre association. Toutes les fonctionnalités qui vous sont proposées localement (le suivi des règlements, l'édition de listings par activité, la possibilité de préparer des mailings ou du publipostage pour tout ou partie de vos adhérents, etc) prendront tout leur intérêt si vous saisissez l'intégralité de vos adhérents dans FIIéo.<br>Par ailleurs, en cas de sinistre (dommage corporel ou dégât matériel), la MAIF, auprès de qui nous avons souscrit le contrat réservé aux associations adhérentes, se réserve le droit de contrôler l'adhésion des personnes concernées. Veillez donc à bien saisir tous vos adhérents dans Filéo. |   |
| C |                                                                                                    | Ľ |

#### Paramétrer les informations adhérents que vous souhaitez spécifiquement conserver

Suivant vos besoins, Filéo peut aussi vous permettre de collecter des informations spécifiques sur vos adhérents (par exemple : niveau de pratique d'une activité sportive, date de la première adhésion, etc...).

Pour ce faire, vous pouvez insérer des lignes supplémentaires dans le formulaire qui est à remplir au moment de la saisie d'un adhérent.

Pour rajouter une demande d'infos dans la fiche adhérent :

- 1. Cliquez sur le menu Accueil du menu horizontal puis cliquez sur Configuration
- 2. Choisissez le d'information type concernant vos adhérents que vous voulez conserver dans la base de données de Filéo (du texte, des chiffres, des dates)
- 3. Entrez le texte qui introduira le champ en question dans la fiche adhérent
- 4. Veillez à bien cocher les champs que vous souhaitez voir apparaître dans l'écran de saisie de vos adhérents
- 5. Cliquez sur Е iis

VALIDER confirmation

après le message de

|                                         |                                                                                                    | Connecté en tant que Jeff JIMENEZ                  | Mon compte 🛷 Se déconnecte |
|-----------------------------------------|----------------------------------------------------------------------------------------------------|----------------------------------------------------|----------------------------|
| liór                                    | Y                                                                                                    | Entrez u                                           | in not-clef Rechercher     |
| full                                    |                                                                                                    |                                                    |                            |
| espace de gestion de                    | es adhérents Léo Lagran                                                                                                    | ge                                                 | leo lagrange               |
| Accuell - Structures -                  | Adhésions • Etats finar                                                                                                    | iciaes =                                           |                            |
| Mon compte                              | shamps parea                                                                                                    | nnaliaéa                                           |                            |
| Configuration                           | champs perso                                                                                                    | manses                                             |                            |
| Vous avez ici la possibilite de c       | configurer des champs spécifique                                                                                                    | s pour vos adhérents.                              | Accueil                    |
| Ceux of apparaîtront dans les o         | différents écrans concernés ainsi                                                                                                    | l que dans les formulaires associés.               | 1 Mon compte               |
| Pour activer un champ, coche:<br>champ. | z une case correspondant au typ                                                                                                    | e de données à conserver et précisez le libellé du | Configuration              |
| Conserver du text                       | te                                                                                                    |                                                    |                            |
| #1:                                     | 121                                                                                                    |                                                    |                            |
| #2 :                                    | n                                                                                                    |                                                    |                            |
| #3 :                                    |                                                                                                    |                                                    |                            |
| #4 :                                    |                                                                                                    |                                                    |                            |
| 85 :                                    | m                                                                                                    |                                                    |                            |
|                                         |                                                                                                    |                                                    |                            |
| Conserver des chi                       | iffres                                                                                                    |                                                    |                            |
| #1:                                     | I Nombre d'années de prai                                                                                                    | tique                                              |                            |
| #2 :                                    |                                                                                                    |                                                    |                            |
| #3 :                                    | 8                                                                                                    |                                                    |                            |
| #4 :                                    | 8                                                                                                    |                                                    |                            |
| ÷.0%                                    | EI                                                                                                    |                                                    |                            |
| Conserver des da                        | tes                                                                                                    |                                                    |                            |
| <b>F</b> 1:                             | IVI Dete de la première adhe                                                                                                    | Pag                                                |                            |
| #2 :                                    | TTT SHEET HE IN THE REAL PROPERTY IN THE REAL PROPERTY INTERNAL PROPERTY IN THE REAL PROPERTY IN THE REAL PROPERTY IN THE REAL PROPERTY INTERNAL PROPERTY INTERNAL |                                                    |                            |
| #3 -                                    |                                                                                                    |                                                    |                            |
| 7.4 -                                   | 123                                                                                                    |                                                    |                            |
| PA ENREGISTRER                          |                                                                                                    |                                                    |                            |

 Vous retrouvez vos demandes d'infos et les « réponses » dans les écrans concernés (notamment dans la fiche adhérent)

| L'ALLDC                    |                                             |
|----------------------------|---------------------------------------------|
| * Activités                | • 🔲 Non précisé                             |
|                            | E Sans activité                             |
|                            | • 🔲 Basket 6-9 ans                          |
|                            | • 📃 Peinture sur soie                       |
|                            | Basket adultes                              |
| Benevole et/ou             |                                             |
| administrateur d'une       |                                             |
| association                |                                             |
| Licencié dans une autre    |                                             |
| fédération                 |                                             |
| Bénévole et/ou             |                                             |
| administrateur d'une       |                                             |
| association sportive       |                                             |
| Date du certificat médical | Obligatoire pour les sportifs pratiquants   |
| Nombre d'années de         |                                             |
| pratique                   |                                             |
| Date de la première        |                                             |
| adhésion                   |                                             |
|                            | - ENREGISTRER ET AJOUTER UN NOUVEL ADHÉRENT |

#### Vérifications des infos concernant votre association

Avant de saisir les informations concernant vos adhérents, vérifiez que tous vos tarifs et activités sont bien renseignés sur cette page. Si vous devez ajouter une activité ou un tarif, référez vous à la rubrique **Gestion de son association**.

#### Saisie d'une adhésion

- 1. Commencez par saisir le nom, prénom et date de naissance de l'adhérent que vous souhaitez ajouter
- 2. Lors de la saisie d'un nouvel adhérent, Filéo recherche si cette personne n'a pas déjà été adhérente une saison antérieure à votre structure ou à toute autre association adhérente de la Fédération Léo Lagrange. Si c'est le cas, Filéo vous propose de réimporter sa fiche. Cela évite la création de doublon et accélère la procédure de création d'adhérent

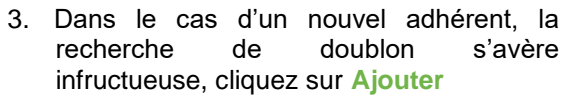

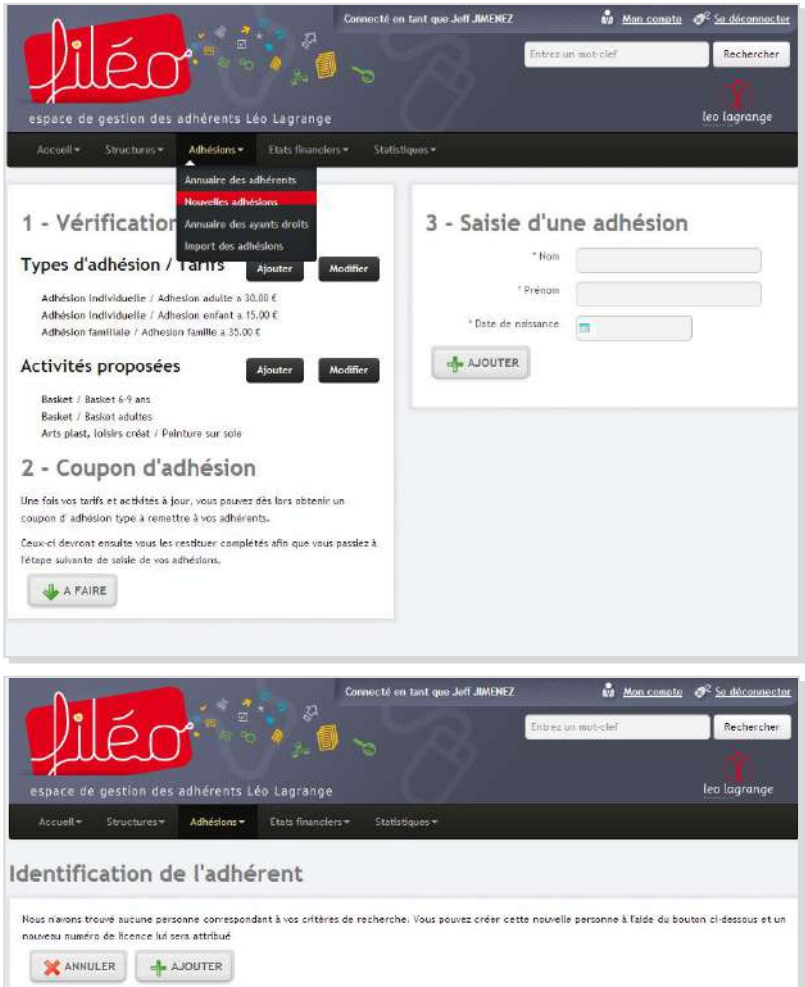

- 4. Remplissez ensuite toutes les coordonnées de l'adhérent
- 5. Indiquez le tarif d'adhésion de la personne que vous ajoutez
- 6. Renseignez ensuite sa date d'adhésion
- 7. Indiquez si l'adhérent en question vous a déjà réglé sa cotisation
- SI l'adhérent a choisi de ne pas adhérer à l'Association Léo Lagrange de défense des consommateurs (ALLDC)\* et donc de renoncer aux services de notre association agréée, cochez la case correspondante
- 9. Cochez ensuite la ou les activités pratiquées par votre adhérent
- Précisez ensuite si l'adhérent est un bénévole et/ou un administrateur de votre association (sportive ou non) et si il est licencié dans une autre fédération
- 11. Pour finir, indiquez la date du certificat médical, certificat obligatoire pour la délivrance d'une adhésion aux sportifs pratiquants
- 12. Si vous avez configuré votre espace pour stocker des données supplémentaires sur vos adhérents (cf.la rubrique Conserver des infos supplémentaires sur les adhérents de votre association-p.12), c'est à la fin de ce formulaire que ces champs spécifiques apparaitront
- 13. Si votre adhérent a pris une adhésion familiale, c'est à la fin de ce formulaire que vous devrez rentrer les informations concernant les autres ayants droit de l'adhésion (Nom, Prénom, Sexe, Date de naissance et Activité pratiquée
- 14. Validez l'adhésion en cliquant sur le bouton ENREGISTRER ou sur ENREGISTRER ET AJOUTER UN NOUVEL ADHERENT.

| ) : -                                 |                                      | P                               | Taira          | un mat claf | Racharch     |
|---------------------------------------|--------------------------------------|---------------------------------|----------------|-------------|--------------|
| liec                                  | ) · · · · · •                        | ya 🔍 💊 👘                        | Bioc           | con more en | Necherch     |
| 1                                     |                                      |                                 |                |             |              |
| espace de gestion de                  | s adherents Leo Lag                  | range                           | <i>(</i>       |             | teo tagrangi |
| Accueil + Structures+                 | Adhésions - Etats                    | financiars - Statistiquas -     |                |             |              |
| icio de l'adhe                        | hrant                                |                                 |                |             |              |
| usie de l'adrie                       | renc                                 |                                 |                |             |              |
| champs marqués * sont obligat         | toires                               |                                 |                |             |              |
| nformations de l'                     | adhérent                             |                                 |                |             |              |
|                                       |                                      |                                 |                |             |              |
| iste des ayants d.                    | roit, uniquemei                      | nt en cas de cotisa             | tion familiale | Ajor        | Modifie      |
| ucun ayant droit n'a été défir        | 4                                    |                                 |                |             |              |
| * Sexe                                | 🔵 Homme 🍈 Femme                      |                                 |                |             |              |
| * Nom                                 | BOZZINI                              |                                 |                |             |              |
| * Prenom                              | Morgan                               |                                 |                |             |              |
| * Date de nalisance                   | <b>08-10-1984</b>                    |                                 |                |             |              |
| Personnelle                           | Appartment - Etam                    |                                 |                |             |              |
|                                       | Batiment - Residence                 |                                 |                |             |              |
|                                       | 25 rue des laboureurs                |                                 |                |             |              |
|                                       | Lieu dit ou Boîte Postale            |                                 |                |             |              |
|                                       | 77350 CHELLES                        | Cedes                           |                |             |              |
|                                       | France                               |                                 |                |             |              |
| Email                                 | moreanhorziol@vahoo.cc               |                                 |                |             |              |
| Tel. Fixe                             | (marganeousnayaroore                 |                                 |                |             |              |
|                                       | 01 64 61 05 15                       |                                 |                |             |              |
| Tél. Portable                         | 06 12 34 56 78                       |                                 |                |             |              |
| * Type d'adhésion                     | Adhesion adulte                      |                                 |                |             |              |
| * Date d'adhésion                     | 09-01-2013                           |                                 |                |             |              |
| Adhesion réglée ?                     | E1                                   |                                 |                |             |              |
| Ne souhaite pas adhérer à             |                                      |                                 |                |             |              |
| * Activités                           | • 🗐 Nun prácisé                      |                                 |                |             |              |
|                                       | • 🗐 Sans activité                    |                                 |                |             |              |
|                                       | Basket 6.9 ans     Peinture sur soli | 2                               |                |             |              |
|                                       | Basket adultes                       |                                 |                |             |              |
| Bénévole et/ou                        | E1                                   |                                 |                |             |              |
| administrateur d'une<br>association   |                                      |                                 |                |             |              |
| Licencië dans une autre               | 20                                   |                                 |                |             |              |
| fédération                            |                                      |                                 |                |             |              |
| Bénévole et/au<br>administrateur duro | E                                    |                                 |                |             |              |
| association sportive                  |                                      |                                 |                |             |              |
| Date du certificat médical            | 64-01-2013                           | Obligatoire pour les sportifs p | ratiquants     |             |              |
|                                       | -                                    |                                 |                |             |              |

Si un champ dont le remplissage est obligatoire n'est pas rempli ou si son contenu est erroné, l'adhésion ne sera pas validée et les champs concernés seront surlignés de rouge et accompagnés d'un message d'erreur.

# \* L'Association Léo Lagrange pour la Défense des Consommateurs (ALLDC) A moins de renoncer aux services de l'Association Léo Lagrange de Défense des Consommateurs, chaque adhérent peut bénéficier d'une orientation et de conseils de juristes en cas de litiges de la vie quotidienne (problèmes concernant des contrats de téléphonie, d'accès internet, d'électricité, etc...). Par ailleurs, l'ALLDC organise des formations pour les bénévoles des associations qui souhaitent mettre en place des activités liées à la défense des consommateurs.

#### Renouveler l'adhésion d'un ancien adhérent

Vous pouvez renouveler l'adhésion d'un adhérent (anciennement adhérent chez vous) avec une procédure qui vous évitera de ressaisir toutes les infos le concernant. Vous aurez juste à vérifier ses informations personnelles et à le rattacher à une ou plusieurs activités.

- 5. Pour renouveler un adhérent de votre association, cliquez sur le menu Adhésions du menu horizontal puis cliquez sur Annuaire des adhérents
- Recherchez ensuite le ou les adhérents dont vous souhaitez renouveler l'adhésion en cliquant sur l'onglet filtre et en renseignant les critères pertinents pour votre recherche (Nom, activité, etc...)
- 7. Lorsque vous voyez l'adhérent à renouveler dans l'annuaire, renseignez la date de renouvellement (ce sera sa nouvelle date d'adhésion)
- 8. Cliquez ensuite sur le bouton Action et sélectionnez Renouveler
- 9. Vous avez un message de confirmation, cliquez sur

L'adhésion est renouvelée !

|                                                                                                  |                                                |           |                  | <b>X</b>                                                                                                    |
|--------------------------------------------------------------------------------------------------|------------------------------------------------|-----------|------------------|----------------------------------------------------------------------------------------------------|
| space de gestion des adhérents Léo Logrange<br>Accuel • Structures• Adhésions• Etats financiers+ |                                                |           |                  | leo logrange                                                                                                   |
| nuaire des adhérents                                                                             |                                                |           |                  |                                                                                                    |
| Résultats Filtres Export                                                                         |                                                |           |                  |                                                                                                    |
| s renouvellements seront effectils à la date suivante i 📑 11-01-2014                             |                                                |           |                  |                                                                                                    |
| lchage de 1 à 2 sur 2                                                                            |                                                |           |                  |                                                                                                    |
| RZENS Dorothies(10)108) né le 27-09-1983                                                         | Adhesion adulte - 30.00 €                      | réglő     | J75110 - Leoclub | Action                                                                                                    |
| rue du pré 77184 Énerainville argenc.ot@free.fr                                                  | (Adhésion Individuelle)<br>jusqu'au 10-01-2014 |           |                  | Volr Fiche                                                                                                    |
| 222284 Morgan(101107) né le 08-10-1984                                                           | Adhesion adulte - 30.00 €                      | pas régié | J75110 - Léoclub | - Modifier                                                                                                    |
| t rue des labouraurs 77550 Challes norganisezzini@yahoo.cem                                      | (Adhésion Individualie)                        |           |                  | C Passer l'Adhésion en non rég                                                                                 |
|                                                                                                  | Jase 10 00 12014                               |           |                  | The second second second second second second second second second second second second second second second s |

#### Inscription des adhérents en important un fichier Excel (CSV)

Si vous préférez opter pour la saisie de vos adhérents dans un fichier Excel, Filéo le permet. Pour ce faire, il faut respecter un format pour la feuille Excel à importer.

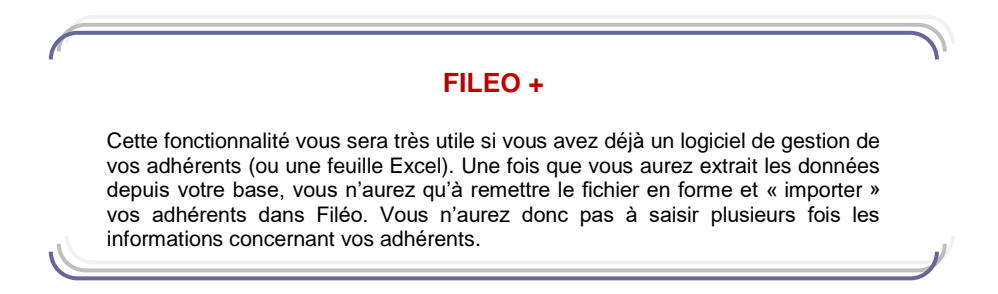

- 1. Avant tout, il est impératif que vous ayez bien mis à jour la liste des tarifs et des activités que vous proposez au sein de votre association (cf. Gestion de son association)
- 2. Ensuite, cliquez sur le menu Adhésions du menu horizontal puis cliquez sur Import des adhésions
- 3. Cliquez sur Télécharger le fichier de saisie

|                                                                                                    | Connecté en tant que Jeff JIMEN | IEZ 🐝 Man compte                                                                    | 2 🧬 <sup>2</sup> Se déconnecter         |
|----------------------------------------------------------------------------------------------------|---------------------------------|-------------------------------------------------------------------------------------|-----------------------------------------|
| Niér 👘                                                                                                    |                                 | Entrez un mut-clef                                                                  | Rechercher                              |
|                                                                                                    |                                 |                                                                                     |                                         |
| espace de gestion des adhérents Léo Lagrange                                                                                                    |                                 |                                                                                     | leo lagrange                            |
| Accueil + Structures + Adhésions + Etats financiers                                                                                                    | s = Statistiques =              |                                                                                     |                                         |
| Annuaire des adhérents                                                                                                    |                                 |                                                                                     |                                         |
| Nouvelles adhésions                                                                                                    |                                 |                                                                                     |                                         |
| Import d'adhés Annuaire des ayants droits                                                                                                    |                                 |                                                                                     |                                         |
| De quoi s'agit-il ?                                                                                                    | 1                               | TELECHARGER LE FICHI                                                                | ER DE SAISIE                            |
| L'import d'adhésions vous permet de satsir vos adhésions dans un fici<br>téléchargeable puis d'importer et de créer un ensemble d'adhésions<br>rapidemment en fournissant ce fichier rempli. | hier<br>3 2 Rei                 | mplissez ce fichier en inscrivant "out" (<br>tarlfs et d'activités qui concernent t | dans les colonnes de<br>votre adhérent. |
| A vérifier avant de l'utiliser                                                                                                    |                                 | ajouter de nouvelles, votre saisie sera                                             | it alors inutilisable.                  |
| Le fichier téléchargebble comporte l'ensamble des activités et des<br>vous proposez aussi vérifiez préalablement sur la fiche de votre assu<br>que ceux ci sont bien renseignés et à jour.   | tarifs que clation              | Enregistrez votre fichler dans le                                                   | format CSV:                             |
| Si vous êtes prêts, suivez les étapes                                                                                                    |                                 |                                                                                     |                                         |
|                                                                                                    | 4                               | Choisissez un fichier Aucun f                                                       | Ichler cholsl                           |
|                                                                                                    |                                 | FIER LES ADHÉRENTS                                                                  |                                         |

4. A l'aide d'Excel, ouvrez le fichier téléchargé et remplissez le avec les informations concernant vos adhérents. Inscrivez "oui" dans les colonnes de tarifs et d'activités qui concernent votre adhérent. Notez bien que vous ne devez pas déplacer les colonnes, ou en rajouter de nouvelles, votre saisie serait alors inutilisable

| Sexe (H/F) | Nom      | Prénom    | N° Adhérent | Date d | Date adhésion | Adhesion enfant (oui/non) | Adhesion adulte (oui/non) | Adhesion famille aa) | Non précisé | Sans activité | Basket 6-9 ans | Peinture sur sole | Basket adultes |
|------------|----------|-----------|-------------|--------|---------------|---------------------------|---------------------------|----------------------|-------------|---------------|----------------|-------------------|----------------|
| M          | CAILLOT  | Max       |             | 05/01  | • 05/09/2012  | oui                       |                           | <b>C</b> 12          | 2           |               | oui            |                   |                |
| F          | SONNET   | Catherine |             | 06/01  | 06/09/2012    | oui                       |                           | Q12                  | 2           |               | oui            |                   |                |
| F          | POLAK    | Dominique |             | 07/01  | 07/09/2012    |                           | aui                       | 012                  | 2           |               |                |                   | aui            |
| M          | CLARISSE | Karim     |             | 08/0   | 08/09/2012    |                           | aui                       | ■ 012                | 2           |               |                |                   | oui            |
| F          | HABY     | fatima    |             | 09/01  | 09/09/2012    | oui                       |                           | _ 012                | 2           |               | oui            |                   |                |
|            |          |           |             |        |               |                           |                           |                      |             |               |                |                   |                |
|            |          |           |             |        |               |                           |                           | -                    |             |               |                |                   |                |
|            |          |           |             |        |               |                           |                           | •                    |             |               |                |                   |                |

5. Sauvegardez votre fichier au format .csv à un emplacement où vous pourrez le retrouver facilement

- Revenez sur Filéo, cliquez sur Choisissez un fichier et sélectionnez le fichier .csv que vous venez d'enregistrer
- 7. Vous arrivez sur l'écran de vérification et d'ajustement de votre import d'adhésions
- Si des erreurs sont détectées, elles apparaissent en rouge. Vous pouvez les corriger soit dans le fichier .csv (puis reprendre la procédure d'import à l'étape n°6) soit en cliquant sur l'onglet Ajuster le fichier et modifier directement les informations sur les adhérents
- Une fois que les éventuelles erreurs ont été corrigées, cliquez sur Importer les X adhésions valides
- 10. Un message vous informe du bon traitement de votre import
- 11. Vous pouvez maintenant retrouver les adhérents importés dans l'annuaire des adhérents

#### Modifier les coordonnées d'un adhérent

 Pour modifier les coordonnées d'un adhérent, il vous faut accéder à sa fiche d'adhésion. Pour ce faire vous avez 2 moyens :

- entrez le nom de l'adhérent dans le moteur de recherche et cliquez sur l'adhérent dont les coordonnées sont à modifier

- cliquez sur le menu Adhésions du menu horizontal puis sur Annuaire des adhérents, recherchez ensuite l'adhérent dont vous souhaitez modifier les coordonnées en cliquant sur l'onglet Filtres et en renseignant les critères pertinents pour votre recherche

- 2. Cliquez sur Modifier à droite du titre Informations générales
- Complétez ou corrigez les coordonnées de l'adhérent

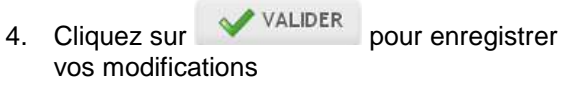

|                                                                                                    | Connecté en tant que                                                                                                    | Jeff JIMENEZ                                                                                                    | <b>10</b> 10                                                                                                    | <u>n compte</u> 🛷:    | Se déconne                                                                               |
|----------------------------------------------------------------------------------------------------|----------------------------------------------------------------------------------------------------|----------------------------------------------------------------------------------------------------|----------------------------------------------------------------------------------------------------|-----------------------|------------------------------------------------------------------------------------------|
|                                                                                                    | n des adhérents Léo Lagrange                                                                                                    | En                                                                                                    | rez un mot-sief                                                                                                    | lec                   | Resherch                                                                                 |
| Accuel* Struct                                                                                                    | ures * Adhésions * Etate financiers * Statistiques *                                                                                                    |                                                                                                    |                                                                                                    |                       |                                                                                          |
| port d'adh                                                                                                    | nésions                                                                                                    |                                                                                                    |                                                                                                    |                       |                                                                                          |
| 5                                                                                                    | lídriffez at ajuster vatre fichier le cas échéant.                                                                                                    |                                                                                                    | 5 adh                                                                                                    | ésions détect         | tées                                                                                     |
| Adhésions dét                                                                                                    | tectées Ajuster le fichier                                                                                                    |                                                                                                    |                                                                                                    |                       |                                                                                          |
| dhérent                                                                                                    | Adresse et coordonnées                                                                                                    | Adhesion                                                                                                    | Autre<br>information                                                                                                 | Champ<br>personnalisé | Activite                                                                                 |
| dhérent<br>AILLOT Maz<br>roonnus)<br>6 le 85-01-1970                                                                                                    | Adresse et coordonnées<br>3 rue alexis leaud 78200 LA VERPIERE France<br>01/23 46 67 89<br>abc©frae.fr                                                                                                    | Adhésion<br>Adhesion enfant<br>(oul/non)<br>A partir du 05-09-<br>2012 1                                                                                                    | Autre<br>information<br>Certificat du 01-<br>09-2012                                                                 | Champ<br>personnatisé | Activite<br>Backet e<br>ans                                                              |
| dhérent<br>AlLLOT Max<br>noonnus)<br>6 le 05-01-1970<br>ONNET Cetherine<br>neonnus)<br>és le 06-01-1970                                                                    | Adresse et coordonness<br>3 rue alexis leaurd 78200 LA VERPERE France<br>01/23 46 67 89<br>abc@free.fr<br>22 45 67 89<br>Bbc@free.fr<br>Bbc@free.fr                                                                                                    | Adheston<br>Adheston enfant<br>(oul/non)<br>A partir du 05-09-<br>2012 1<br>Adheston enfant<br>(oui/non)<br>A partir du 05-09-<br>2012 0                                                                 | Autre<br>information<br>Certificat du 01-<br>09-2012<br>Certificat du 02-<br>09-2012                                 | Champ<br>personnatise | Activite<br>Backet e<br>ans<br>Backet e<br>are                                           |
| dikerent<br>NLLOT Mac<br>continus)<br>6 te 85-01-1970<br>DINET Catherine<br>recentus)<br>014K Dominique<br>ncianus)<br>014K Dominique                                      | Adresse et coardonnees<br>3 rue alexis leaud 78200 LA VERBERE France<br>D1 23 45 67 89<br>abc@frac.fr<br>2 rue daniella casanose 94700 (ABISONIS-ALFORT France<br>22 24 56 70 89<br>abc@frac.fr<br>rue de la balserie appt 3502 résidence La balserie 77700 (ABISON<br>LE HONGRE France<br>D3 23 45 67 89   | Adhétion<br>Adhesion enfant<br>(oul/non)<br>A partir du 05:09-<br>2012 0<br>Adhesion enfant<br>(oul/non)<br>A partir du 05:09-<br>2012 0<br>Adhesion adulte<br>(oul/non)<br>A partir du 07:09-<br>2012 1 | Autre<br>information<br>Certificat du 01-<br>09-2012<br>Certificat du 02-<br>09-2012<br>Certificat du 03-<br>09-2012 | Champ<br>personnalisé | Activite<br>Backet o<br>ans<br>Backet o<br>aro<br>Backet<br>adultes                      |
| All.C.T. Max:<br>commus)<br>e le 05-01-1970<br>DIAET Catherine<br>monnus)<br>DLAR Deminique<br>nconnus)<br>de la 02-01-1970<br>DLARSSE Karim<br>connue)<br>e le 08-01-1970 | Adresse et coordonness 3 rue alexis leaud 78200 LA VERPERE France 11/23 46 67 89 abc@free.fr 22 20 45 67 89 abc@free.fr rue de la bakterie appt 3802 résidence La bokterie 77700 (MAGNY LE HONGRE France 03 23 46 67 89 abc@free.fr le parton 73003 SUDCE France le parton 73003 SUDCE France 3 abc@free.fr | Adhesion enfant<br>(oul/non)<br>A partir du 05/09-<br>2012 1<br>Adhesion enfant<br>(oul/non)<br>A partir du 05/09-<br>2012 0<br>Adhesion adulte<br>(oul/non)<br>A partir du 05/09-<br>2012 1             | Autre<br>information<br>Certificat du 01-<br>09-2012<br>Certificat du 02-<br>09-2012<br>Certificat du 03-<br>09-2012 | Champ<br>personnalisé | Activite<br>Backet e<br>ars<br>Backet e<br>aru<br>Backet<br>adulter<br>Backet<br>adulter |

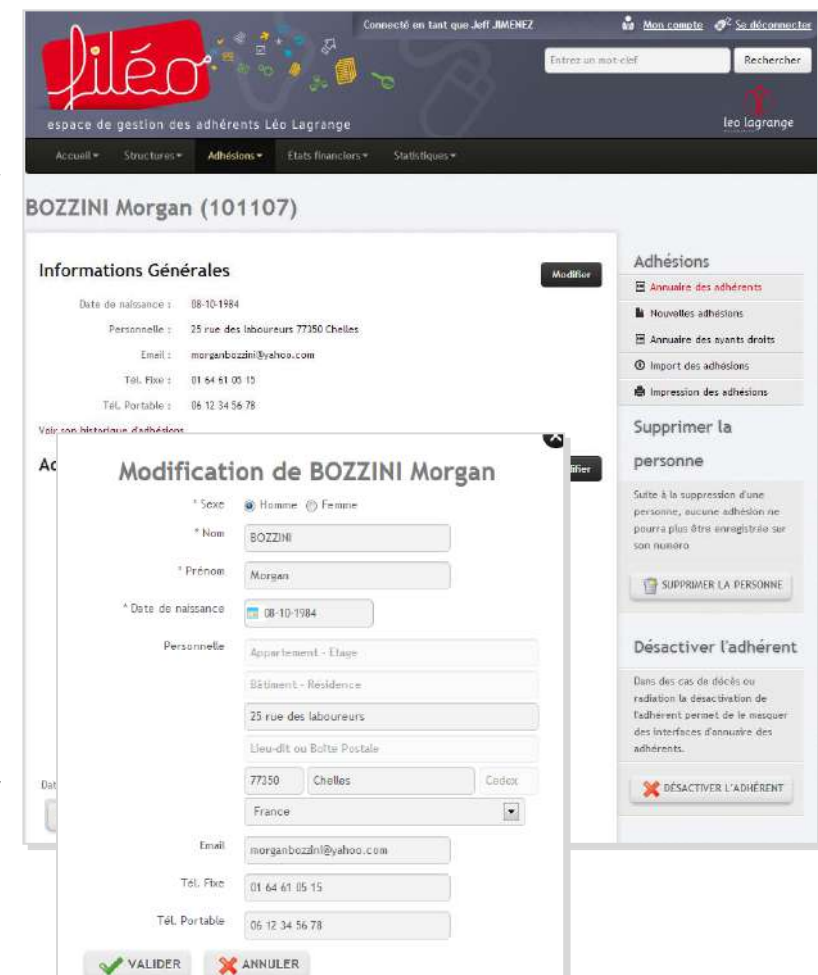

#### Modifier les autres informations et les activités pratiquées par un adhérent

pour enregistrer

 Pour modifier les autres informations et/ou les activités d'un adhérent, il vous faut accéder à sa fiche d'adhésion. Pour ce faire vous avez 2 moyens :

 entrez le nom de l'adhérent dans le

moteur de recherche et cliquez sur l'adhérent dont les coordonnées sont à modifier

- cliquez sur le menu Adhésions du menu horizontal, cliquez sur Annuaire des adhérents, recherchez ensuite l'adhérent dont vous souhaitez renouveler l'adhésion en cliquant sur l'onglet Filtres et en renseignant les critères pertinents pour votre recherche, puis cliquez sur l'adhérent dont les cordonnées sont à modifier

- 2. Cliquez sur Modifier à droite du titre Adhésion – Nom de votre association
- Complétez ou corrigez les informations sur l'adhésion ou les activités de l'adhérent
- 4. Cliquez sur VALIDER vos modifications

#### L'annuaire des adhérents

Pour accéder à l'annuaire des adhérents, cliquez sur le menu Adhésions du menu horizontal puis cliquez sur Annuaire des adhérents

Par défaut, l'annuaire vous propose la liste de tous vos adhérents dont l'adhésion est valide. Vous pouvez ensuite afficher les adhérents suivant plusieurs critères (pour préparer un export, par exemple) qui sont renseignables dans l'onglet Filtres.

Voici les différents filtres applicables à l'annuaire des adhérents.

#### FILEO +

Dans l'onglet **Filtres** (dans les différents annuaires), le bouton **REINITIALISER LES FILTRES** permet d'effacer les critères sélectionnés au tri précédent.

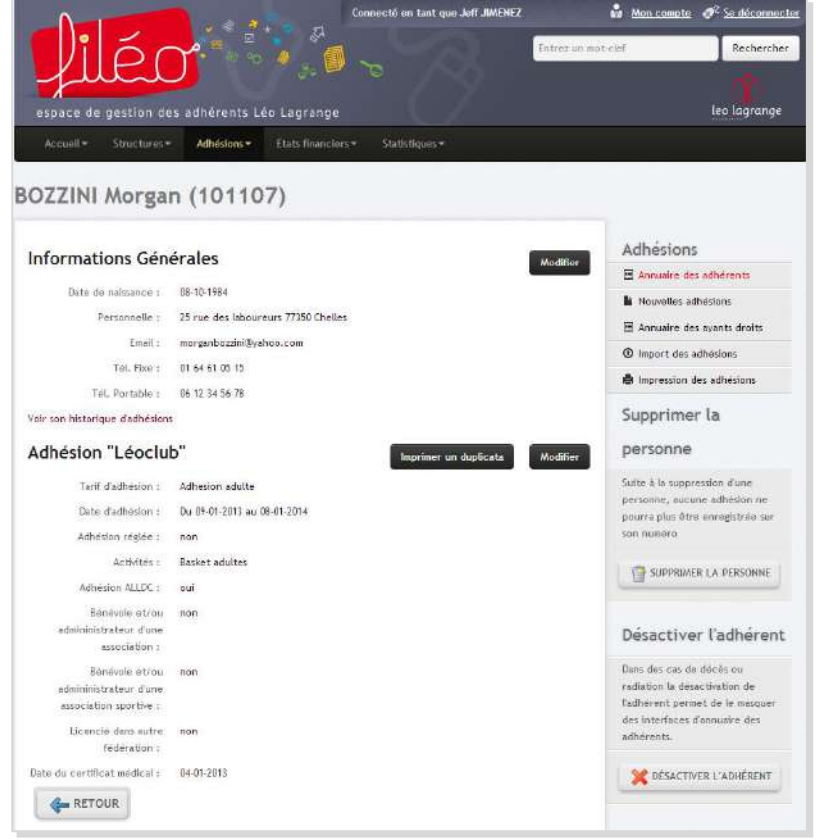

![](_page_16_Picture_14.jpeg)

#### L'annuaire des ayants droit

C'est l'annuaire qui répertorie les personnes qui sont rattachées à une adhésion familiale. Il fonctionne comme l'annuaire des adhérents (filtres et exports).

#### Editer des listings d'adhérents, des listes d'adresses mails et des étiquettes

Une fois que vous aurez configuré l'affichage dans l'Annuaire des adhérents suivant les critères que vous souhaitez (à l'aide des filtres), vous pourrez extraire les données les concernant de plusieurs façons, en cliquant sur l'onglet **Export** :

- créer des listings (pdf ou csv)
- Sélectionnez d'abord le type d'export que vous souhaitez générer : un fichier au format PDF ou un fichier au format CSV (Excel)
- Cochez ensuite les types d'infos que vous désirez faire apparaître dans votre export. Attention, pour la bonne lecture d'un listing au format pdf, le nombre de champs maximal est de 9 ; pas de limites pour l'export en CSV
- 3. Cliquez sur

![](_page_17_Picture_6.jpeg)

- Une fenêtre apparaît, cliquez sur TELECHARGER pour afficher le fichier pdf ou pour télécharger le fichier CSV (selon votre choix)
- 5. Pour le pdf, vous pouvez ensuite imprimer (clic droit puis Imprimer) ou enregistrer ce document pour un envoi par mail ou une impression ultérieure (clic droit puis Enregistrer sous)
- Pour le CSV, vous pouvez le mettre en page et traiter les données sous Excel puis l'enregistrer

![](_page_17_Picture_10.jpeg)

- créer des listes d'adresses mails pour préparer un mailing
- 1. Dans Export, cochez Exporter des adresses e-mails puis cliquez sur
- 2. La liste des adresses mails des adhérents visibles dans l'annuaire apparaît
- 3. A l'aide de la souris, sélectionnez cette liste, cliquez sur le bouton droit de votre souris et sélectionnez Copier
- Allez coller la sélection ainsi copiée dans le champ « destinataire » du courriel que vous désirez envoyer à ces adhérents

| 🥝 Résultats           | Filtres        | Export                     |                             |  |
|-----------------------|----------------|----------------------------|-----------------------------|--|
| ouvez exporter la lis | te des résulta | t actuel sous les différer | s formes proposé si dessous |  |
| Format                | : () Expo      | rter en PDF                |                             |  |
|                       | 🕑 Expo         | rter en CSV                |                             |  |
|                       | 🕑 Expo         | rter des adressas e-mail   |                             |  |
|                       | () Expo        | rter en étiquettes         |                             |  |
|                       |                |                            |                             |  |
|                       |                |                            |                             |  |
| A VALIDED             |                |                            |                             |  |

| arzens.ot@free.fr, morga | nbazzini@yehoo.com |  |  |
|--------------------------|--------------------|--|--|
|                          |                    |  |  |
|                          |                    |  |  |
|                          |                    |  |  |
|                          |                    |  |  |
|                          |                    |  |  |

- créer des étiquettes pour préparer l'envoi de courriers postaux
- Dans Export, cochez Exporter des étiquettes, définissez les options correspondant aux planches d'étiquettes que vous utilisez puis cliquez sur
   VALIDER
- 2. Une fenêtre apparaît, cliquez sur **TELECHARGER** pour afficher le fichier pdf contenant vos étiquettes
- Vous pouvez ensuite imprimer (clic droit puis Imprimer) ou enregistrer ce document pour une impression ultérieure (clic droit puis Enregistrer sous)

| arease de castien des ad              | hérepte Léo Lagrando              |             |                              |           |      | leo logron |
|---------------------------------------|-----------------------------------|-------------|------------------------------|-----------|------|------------|
| espace de gestion des ad              | nerents Leo Lagrange              |             | -                            |           |      | iev ingran |
| Accueil* Structures* A                | dhésions + Etats financiers       | 2           | Statistiques <del>&gt;</del> |           |      |            |
|                                       |                                   |             |                              |           |      |            |
| nnuaire des adh                       | érents                            |             |                              |           |      |            |
|                                       |                                   |             |                              |           |      |            |
| Résultats Filtre                      | Export                            |             |                              |           |      |            |
| Vous oppere expecter la liste des rés | ultat actuel sous les différentes | former      | oronoré ri dessour           |           |      |            |
| Format : 👘 (                          | Exporter en PDF                   | - turning a | propose a designed           |           |      |            |
| 01                                    | Exporter en CSV                   |             |                              |           |      |            |
| 01                                    | Exporter des adresses e-mails     |             |                              |           |      |            |
|                                       | Exporter en étiquettes            |             |                              |           |      |            |
|                                       | Définissez les options            |             |                              |           |      |            |
|                                       | Nombre de colonnes                | : 3         | Nombre de l                  | enes : 7  |      |            |
|                                       | Largeur de coloones               | - 70        | mm Hauteur da                | teno ( 40 | 4 mm |            |
|                                       | cargoon do colonnes               | <u> </u>    |                              |           |      |            |
|                                       | Espace entre les colonnes         | : 0         | mm Espace entre les li       | gnes : 0  | mm   |            |
|                                       | Marge haute                       | : 0         | mm Marge ga                  | iche : 0  | mm   |            |
|                                       | Numero de première étiquette      | : 1         |                              |           |      |            |
|                                       |                                   | Ainute      | er les hordures de cellules  |           |      |            |
|                                       |                                   | Month       | er warearearearearearearea   |           |      |            |

#### Editer ou imprimer une attestation d'adhésion

L'attestation d'adhésion est un document que vous pourrez éditer (pour un envoi par mail ou pour une impression) pour chacun de vos adhérents. Elle fera office de carte d'adhérent provisoire si vous avez choisi de faire imprimer des cartes d'adhérents par la FLL, ou servira de carte définitive si vous avez choisi ne pas faire imprimer de cartes d'adhérents par la FLL.

- Cliquez sur le menu Adhésions du menu horizontal, cliquez sur Annuaire des adhérents, recherchez ensuite l'adhérent dont vous souhaitez éditer l'attestation d'adhésion en cliquant sur l'onglet Filtres et en renseignant les critères pertinents pour votre recherche
- 2. Cliquez sur le bouton Action en face du nom de l'adhérent et sélectionner Imprimer duplicata
- Une fenêtre contenant le duplicata s'affiche ; enregistrer ou imprimer le document créé avec l'aide du menu qui s'affiche en bas à droite (ou en faisant un clic droit puis enregistrer sous/imprimer)

A noter : vous pouvez aussi éditer l'attestation d'un adhérent depuis sa fiche adhérent

|                                                             | Connecté en tant que Jeff JIMENEZ              |              | Man compte       | Ø <sup>2</sup> So déconnector |
|-------------------------------------------------------------|------------------------------------------------|--------------|------------------|-------------------------------|
|                                                             |                                                | Entrequeries | nat-silof        | Rechercher                    |
| Juci                                                        |                                                |              |                  | 11                            |
| espace de gestion des adhérents Léo Lagrange                |                                                |              |                  | leo lagrange                  |
| Accuelt * Structures * Adhésions * Etats financier          | rs = Statistiques =                            |              |                  |                               |
| Annuaire des adhérents                                      |                                                |              |                  |                               |
| Résultats Filtres Export                                    |                                                |              |                  |                               |
| Les renouvellements seront effectifs à la date suivante : 💼 |                                                |              |                  |                               |
| Alflichage de 1 à 2 sur 2                                   |                                                |              |                  |                               |
| 48ZENS Dorothee(101108) né le 27-09-1983                    | Advesion adulte - 30.06 f                      | régié        | J75110 - Leeclub | Action                        |
| 3 rue du pre 7/184 Emerannolle arzens.otjetree.tr           | (Adheston Individuelle)<br>Jusqu'au 10-01-2014 |              |                  | Voir Fiche                    |
| BOZZIHI Morgan(101107) né la 08-10-1984                     | Adhesion adulte - 30.00 €                      | pas réglé    | J75119 - Léoclub | Modifier                      |
| 25 rue des laboureurs 77350 Chelles merganbozzini@yshoo.com | (Adhesion individuelle)<br>jusqu'au (8-01-2014 |              |                  | Renoveder                     |
|                                                             |                                                |              |                  | 🖨 Imprimer Duplicata          |
| Exporter les données en « CSV PDF                           |                                                |              |                  |                               |
| Affichage de 1 à 2 sur 2                                    |                                                |              |                  |                               |
|                                                             |                                                |              |                  |                               |

## **ANNUAIRE DES STRUCTURES**

L'annuaire des structures vous permet d'avoir une visibilité sur l'ensemble des structures Léo Lagrange. Il vous permettra de connaître et d'éventuellement contacter des associations que vous choisirez selon leurs activités ou le territoire où ils oeuvrent.

1. Pour accéder à l'annuaire des structures,, cliquez sur le menu Structure du menu horizontal puis cliquez sur Annuaire des structures

![](_page_19_Picture_3.jpeg)

- Une fois vos filtres paramétrés, cliquez sur VALIDER
- 4. Vous revenez sur la première page de l'annuaire. Seules les structures correspondant aux critères sélectionnés sont affichées.

▲ Si vous voulez faire un nouveau tri, n'oubliez pas de réinitialiser les filtres avant d'en appliquer de nouveaux.

![](_page_19_Picture_7.jpeg)

## SUIVI DU REGLEMENT DES COTISATIONS

Grâce à Filéo, vous pourrez faire le suivi du règlement des cotisations au sein de votre association. Pour chaque adhésion, vous avez la possibilité d'indiguer si la cotisation correspondante a été réglée ou non.

#### Enregistrer le règlement de la cotisation d'un adhérent

Pour enregistrer le règlement de la cotisation d'un de vos adhérents, plusieurs moyens sont à votre disposition :

- Dès la saisie d'une adhésion, vous • pouvez cocher la case correspondant au règlement de la cotisation
- Dans l'annuaire des adhérents, vous pouvez cliquer sur Action en face de l'adhérent concerné puis cliquer sur Passer l'adhésion en réglée

![](_page_20_Picture_6.jpeg)

No.

Dans les Etats financiers (dans le menu horizontal), cliquez sur Suivi des règlements, puis cliquez sur Action en face de l'adhérent concerné puis cliquer sur Passer l'adhésion en réglée

#### Suivre le règlement des cotisations de ses adhérents

Pour avoir une vision des règlements des cotisations de vos adhérents, cliquez sur Etats financiers dans le menu horizontal, cliquez ensuite sur Suivi des règlements.

Vous avez alors une vision graphique et chiffrée de l'état des règlements suivant les critères et la période que vous aurez choisis via les Filtres

Vous pourrez par exemple, avec le filtre Réglé O/N, afficher tous vos adhérents qui n'ont pas réglé leur cotisation et vous pourrez ainsi facilement les relancer (idem via l'Annuaire des adhérents puis Export)

![](_page_20_Picture_12.jpeg)

## STATISTIQUES SUR LES ADHERENTS DE SON ASSOCIATION

Pour accéder aux statistiques sur les adhérents de votre association (et éventuellement ceux des associations qui y sont rattachées), cliquez sur Statistiques puis Statistiques des adhérents dans le menu horizontal.

Vous avez alors accès à différents tableaux (Pyramide des âges, typologie de vos adhérents, répartition par activités, évolution du nombre d'adhésion sur l'année, etc...) qui vous serviront autant à mieux cerner les profils de vos adhérents qu'à établir vos différentes démarches administratives ou demandes de subventions auprès des institutions et collectivités.

Là encore, l'onglet **Filtres** vous permettra de paramétrer les statistiques que vous voulez afficher.

![](_page_22_Picture_0.jpeg)

#### Fédération Léo Lagrange

Service Adhésion /Vie associative adhesion.fll@leolagrange.org

150, rue des poissonniers 75883 PARIS CEDEX 18 Tél 01 53 09 00 12 Fax 00 56 55 51 82

![](_page_23_Picture_0.jpeg)

#### **ANNEXE 1**

# Contrôle de l'honorabilité des bénévoles dans les associations sportives affiliées à la Fédération Léo Lagrange

#### Principe, process et guide pour la saisie dans Filéo

Depuis la rentrée 2021, dans le cadre de la prévention des violences dans le sport, la Fédération Léo Lagrange doit régulièrement fournir aux services de l'état un fichier actualisé des dirigeant.e.s élu.e.s et des encadrant.e.s bénévoles (entraîneur.se, animateur.rice, professeur.e) exerçant au sein des associations sportives du réseau.

Pour ce faire, l'association doit :

- **distribuer** à chaque licencié encadrant bénévole le bulletin complémentaire au bulletin d'adhésion pour collecter les informations spécifiques à ces fonctions: nom de naissance, pays et commune/ville de naissance
- une fois rempli et signé par le bénévole, ce document est remis à l'association qui va saisir les informations dans Filéo, en renseignant le type d'adhésion (dirigeant ou éducateur) et en précisant, selon les cas, la fonction ou le niveau de qualification.

De son côté, la Fédération va:

- éditer l'ensemble des licences sportives (simples adhérents, éducateurs, dirigeants) comme c'est le cas actuellement
- régulièrement produire un fichier des encadrants bénévoles (éducateurs et dirigeants) des associations sportives, reprenant les données spécifiquement demandées et le transmettre aux services de l'Etat pour un contrôle automatisé de l'honorabilité des dirigeants.

|                            | PLATEFORME Filéo                                                                                                    | Un nou<br>l'enregistrer                                                                                      | veau process pour<br>nent de vos licencié                             | i.e.s  |
|----------------------------|----------------------------------------------------------------------------------------------------|----------------------------------------------------------------------------------------------------|-----------------------------------------------------------------------|--------|
|                            | Recueillir les infos sur vos<br>encadrants bénévoles via le<br>bulletin complémentaire<br>téléchargeable depuis Filéo | Enregistrer les licences de vos<br>encadrants bénévoles<br>(dirigeants, éducateurs,<br>animateurs) via Filéo | Enregistrer les licences de<br>l'ensemble de vos simples<br>adhérents |        |
| Editer le <b>b</b> ı       | ulletin complémentaire d                                                                                              | d'adhésion pour les dirigean                                                                                 | ts et éducateurs                                                      | Page 2 |
| Saisie d'un<br>Trésorier.è | e <b>licence dirigeant.é élu</b> .<br>ere, membres du conseil d                                                       | <b>e</b> (Président.e, secrétaire,<br>d'administration, etc)                                                 |                                                                       | Page 3 |
| Eventuelle<br>pour les di  | ment ajouter une activité<br>rigeants non-pratiquants                                                                 | é « Adhésion des administrat                                                                                 | teurs »                                                               | Page 4 |
| Saisie d'un<br>(entraîneu  | e <b>licence Intervenant.e /</b><br>r.se, animateur.rice, prof                                                        | <b>éducateur.rice bénévole</b><br>resseur.e)                                                                 |                                                                       | Page 5 |
| Saisie d'un                | e licence Simple adhérer                                                                                              | nt.e                                                                                                    |                                                                       | Page 6 |
|                            |                                                                                                    |                                                                                                    |                                                                       |        |

Transformer une simple licence en licence dirigeant / éducateurPage 6

![](_page_24_Picture_0.jpeg)

#### Editer le bulletin complémentaire d'adhésion pour les dirigeants et éducateurs

Dans le menu *Adhésions / Nouvelles adhésions*, après avoir téléchargé le bulletin d'adhésion classique (rubrique 2), vous pourrez télécharger le bulletin complémentaire pour les encadrants (rubrique 2-bis).

| Annuaire des adhérents<br>Nocuelles adhérions                                                                                                    |                           |
|----------------------------------------------------------------------------------------------------|---------------------------|
| 1 - Verification Annuaire des ayants drotts                                                                                                    | 3 - Saisie d'une adhésion |
| Types d'adhésion                                                                                                    | * Norr d'usage            |
| Adhésion Individuelle / Adhésion à l'association Volcacirque a 15.00 €                                                                                                    | * Prenom                  |
|                                                                                                    | ' Date de naissance       |
| Activités proposées                                                                                                    |                           |
| Monocycle / Monocycle<br>Engagement - Participation à la vie associative / Adhésion                                                                                                    |                           |
| administrateur,rice<br>Cirque / Atalier libre de cirque                                                                                                    |                           |
| 2 - Coupon d'adhésion                                                                                                    |                           |
| Une fois vos tarifs et activites à jour, vous pouvez des lors obtenir un coupon<br>de type d'adhésion type à remettre à vos adhérents.                                                                                                    |                           |
| Ceus-ci devront ensuite vous les restituer completés afin que vous passiez à<br>l'étane suivante de raisie de vos adhétions.                                                                                                    |                           |
|                                                                                                    |                           |
| CENERER LE CULPON INDIV/FAM                                                                                                    |                           |
| 2 bis - Coupon complémentaire                                                                                                    |                           |
| pour los opcadrant o s dos                                                                                                    |                           |
| pour les encaurant.e.s des                                                                                                    |                           |
| associations proposant des                                                                                                    |                           |
| associations proposant des<br>activités sportives                                                                                                    |                           |
| associations proposant des<br>activités sportives                                                                                                    |                           |
| associations proposant des<br>activités sportives<br>Ce document vous et utils pour collecter les queiques infos complementaires<br>pour Tablesion des ducatiou rices / terraineurses / animateur rices et des<br>membres du tureau portideres / terraineurses / animateur rices et des                                                                                                    | H                         |
| associations proposant des<br>activités sportives<br>Ce decument vous est utile pour collecter les queiques infos complementaires<br>pour trahésion de educaturacinos - o interimentores / animateur ness et des<br>membres du bureau (petident e / trésorie-ère / secretaire), Faite-le remplir<br>tabilités ets informations spécifiques aux encedants et compares o<br>document. La suite des informations prenettra le construité en thomabilité, | 1.                        |

Ce bulletin sert à **collecter les informations spécifiques aux dirigeants et éducateurs bénévoles** et à **les informer** que ces données seront transmises (de façon sécurisée) aux services de l'Etat pour effectuer le contrôle de leur honorabilité (Croisements avec le FIJAIS -fichier judiciaire automatisé des auteurs d'infractions sexuelles et violentes- et le fichier des cadres interdits, qui recense lui les éducateurs sportifs interdits d'exercice.

Le droit d'opposition de transmettre ses données ne s'applique pas à ce traitement d'honorabilité. Les personnes intéressées ont alors le choix, d'accepter et de faire l'objet du contrôle automatisé, ou de faire connaître leur intention de quitter leur fonction d'éducateur ou de dirigeant.

L'encadrant.e bénévole doit le remplir, le signer et vous le remettre en même temps que le bulletin d'adhésion classique. Ces informations vous permettront de procéder à la prise de licence dans Filéo.

![](_page_24_Picture_7.jpeg)

![](_page_25_Picture_0.jpeg)

## Saisie d'une licence dirigeant.e élu.e (Président.e, secrétaire, trésorier.ère, membres du conseil d'administration, etc...)

Dans le menu *Adhésions / Nouvelles adhésions*, entamez la saisie des informations en commençant par les nom, prénom et date de naissance.

Après avoir choisi si vous créez une nouvelle fiche ou si vous sélectionnez une personne déjà identifiée dans Filéo, le formulaire de saisie de l'adhésion s'affiche.

Commencez par sélectionner le type de licence que vous souhaitez enregistrer (ici Dirigeant) puis précisez la fonction occupée (Président / Secrétaire / Trésorier / Autre membre) :

| * Tarif d'adhésion | Adhésion à l'association Volcacirqu 🗸                                                                |
|--------------------|----------------------------------------------------------------------------------------------------|
| * Date d'adhésion  | 01-09-2021                                                                                           |
| Type d'adhésion    | ○ Simple adhérent.e ○ Intervenant.e / éducateur.rice bénévole ⑥ Dirigeant.e de l'association (élu.e) |
| Rôle du dirigeant  | Président.                                                                                           |
| Adhésion réglée ?  |                                                                                                    |

Vous devez ensuite **remonter dans le formulaire pour saisir** les champs spécifiques indispensables pour l'enregistrement d'une licence Dirigeant (**Nom de naissance / Pays de naissance / Ville de naissance**).

Pour le pays de naissance, sélectionnez-le dans le menu déroulant.

Pour la ville de naissance, 2 éventualités :

- 1. Le dirigeant est né en France : commencez à saisir le nom de la commune de naissance et sélectionnez la commune dans les choix proposés
- 2. Le dirigeant est né à l'étranger : saisissez le nom de la ville de naissance en toutes lettres.

| * Sexe              | Homme      | Femme            |   |       |
|---------------------|------------|------------------|---|-------|
| * Nom d'usage       | LAGRANO    | θE               |   |       |
| Nom de naissance    | LAGRANC    | έE               |   |       |
| * Prénom            | Léo        |                  |   |       |
| * Date de naissance | 28-11-     | 1900             |   |       |
| Pays de naissance   | France     |                  | ~ |       |
| Ville de naissance  | BOURG 33   | 710 🗙            |   |       |
| Adresse             | Apparten   | nent - Etage     |   |       |
|                     | Bâtiment   | - Résidence      |   |       |
|                     | 150 rue o  | les poissonniers |   |       |
|                     | Lieu-dit ( | ou Boîte Postale |   |       |
|                     | 75018      | PARIS            |   | Cedex |
|                     | France     |                  |   | ~     |

Renseignez ensuite les autres champs concernant l'adhésion puis validez.

Vous retrouverez les dirigeants :

- dans l'annuaire des adhérents
- dans la rubrique Dirigeants/ Utilisateur Filéo de votre fiche structure (avec leur fonction)

leo lagrange

| Dirigeants / Utilisateur Filéo                                                      | AJOUTER | SUPPRIMER |
|-------------------------------------------------------------------------------------|---------|-----------|
| Président                                                                           |         |           |
| BRILLANT Jean pierre (depuis le 31-01-2014 )                                        |         |           |
| Secrétaire                                                                          |         |           |
| BRILLANT Agnès (depuis le 31-01-2014 )                                              |         |           |
| Trésorier                                                                           |         |           |
| COSTER Bernard (depuis le 31-01-2014 )                                              |         |           |
| Utilisateur Filéo                                                                   |         |           |
| BRILLANT Jewn pierre (depuis le 13-09-2013 )<br>MOISAN Yann (depuis le 31-01-2014 ) |         |           |
| Autre Membre                                                                        |         |           |
| LAROUSSI Cvril (depuis Le D1-09-2021.)                                              |         |           |

#### Ajout d'une activité « Adhésion des administrateurs » pour les dirigeants nonpratiquants

Si vous avez des dirigeant.e.s qui ne pratiquent pas d'activité, vous pouvez éventuellement créer une activité « Adhésion des administrateur.rice.s » depuis votre fiche structure (et la rattacher au référentiel Engagement / Participation à la vie associative).

| Adresse                                            | : 4 RUE DE L'ENCIERRO 34470 PÉROLS          |                                                                                                    | Adnes |
|----------------------------------------------------|---------------------------------------------|----------------------------------------------------------------------------------------------------|-------|
| Modifier les ac<br>Les champs marqués ' sont oblig | ctivités de la structure                    | Cnsp - Club Léo Lagr                                                                                                    | ange  |
| * Catégorie                                        | Engagement - Participation à la vir 🗸       |                                                                                                    |       |
| * Nom de l'activité                                | Adhésion administrateur.rice                |                                                                                                    |       |
| Employeur                                          | : non                                       |                                                                                                    |       |
| Public visé                                        | : 7-11 ans, 12-15 ans, 16-25 ans, 26-60 ans |                                                                                                    |       |
| Public spécifique                                  | : Non renseigné                             |                                                                                                    |       |
| Activités propo                                    | sées                                        | AJOUTER SUPPRIMER                                                                                                    |       |
| Monocycle / monocycle                              |                                             | Cliquez sur le nom de l'activité si<br>vous souhaitez le modifier (si<br>c'est une nouvelle activité,<br>cliquer sur Ajouter) |       |

![](_page_27_Picture_0.jpeg)

Dans le menu *Adhésions / Nouvelles adhésions*, entamez la saisie des informations en commençant par les nom, prénom et date de naissance.

leo lag

Après avoir choisi si vous créez une nouvelle fiche ou si vous sélectionnez une personne déjà identifiée dans Filéo, le formulaire de saisie de l'adhésion s'affiche.

Commencez par **sélectionner le type de licence** que vous souhaitez enregistrer (ici Intervenant/éducateur bénévole) puis **précisez le niveau de qualification/formation** du bénévole (Aucune qualification / Diplôme Fédéral / Diplôme d'Etat / Diplôme Universitaire)

| * Tarif d'adhésion         | Adhésion individuelle 🗸                                                                              |
|----------------------------|----------------------------------------------------------------------------------------------------|
| * Date d'adhésion          | 01-09-2021                                                                                           |
| Type d'adhésion            | ○ Simple adhérent.e ● Intervenant.e / éducateur.rice bénévole ○ Dirigeant.e de l'association (élu.e) |
| qualification/formation de | Aucune qualification/formation sp 💙                                                                  |
| Adhésion réglée ?          |                                                                                                    |

Vous devez ensuite **remonter dans le formulaire pour saisir** les champs spécifiques indispensables pour l'enregistrement d'une licence Intervenant bénévole (**Nom de naissance / Pays de naissance / Ville de naissance**).

Pour le pays de naissance, sélectionnez-le dans le menu déroulant.

Pour la ville de naissance, 2 éventualités :

- 1. Le dirigeant est né en France : commencez à saisir le nom de la commune de naissance et sélectionnez la commune dans les choix proposés
- 2. Le dirigeant est né à l'étranger : saisissez le nom de la ville de naissance en toutes lettres.

| * Sexe              | Homme      | O Femme          |   |       |
|---------------------|------------|------------------|---|-------|
| * Nom d'usage       | LAGRANG    | E                |   |       |
| Nom de naissance    | LAGRANG    | ε                |   |       |
| * Prénom            | Léo        |                  |   |       |
| * Date de naissance | 28-11-     | 1900             |   |       |
| Pays de naissance   | France     |                  | ~ |       |
| Ville de naissance  | BOURG 337  | 710 🗶            |   |       |
| Adresse             | Apparter   | nent - Etage     |   |       |
|                     | Bâtiment   | - Résidence      |   |       |
|                     | 150 rue d  | les poissonniers |   |       |
|                     | Lieu-dit o | ou Boîte Postale |   |       |
|                     | 75018      | PARIS            |   | Cedex |
|                     |            |                  |   |       |

Renseignez ensuite les autres champs concernant l'adhésion puis validez.

![](_page_28_Picture_0.jpeg)

Pour l'enregistrement des licencié.e.s qui ne sont ni dirigeant.e ni educateur.rice bénévole, rien ne change mis à part le fait qu'il faut cocher la case Simple adhérent.e.

leo lagrange

| * Tarif d'adhésion | Adhésion individuelle 🗸 🗸 |   |
|--------------------|---------------------------|---|
| * Date d'adhésion  | 01-09-2021                |   |
| Type d'adhésion    | Simple adhérent.e         | ) |
| Adhésion réglée ?  |                           |   |

IMPORTANT : pour pouvoir enregistrer vos adhérent.e.s, il est impératif que vous ayez enregistré l'ensemble de vos dirigeants et éducateurs bénévoles avant. Dans le cas contraire, vous aurez le message d'erreur suivant :

| * Tarif d'adhésion | BOXE 16 ans+ | ~ |  |  |
|--------------------|--------------|---|--|--|
| * Date d'adhésion  | 01-09-2021   |   |  |  |

#### > Transformer une simple licence en licence dirigeant / éducateur bénévole

Si un simple adhérent prend des fonctions d'élu ou d'encadrant d'activités sportives en cours d'année, vous devrez modifier sa fiche d'adhésion.

Si en cette rentrée 2021-2022, vous avez déjà enregistré des licences pour les personnes qui sont élues ou qui encadrent des activités sportives, vous devrez là aussi repasser sur leur fiche d'adhésion pour la modifier.

**Pour ce faire**, depuis *l'annuaire des adhérents*, cliquez sur l'adhérent concerné et accédez à sa fiche d'adhésion. Cliquez ensuite sur le bouton *Modifier*.

| MOISAN Yann (000127)                              |          |
|---------------------------------------------------|----------|
| Informations Générales                            | MODIFIER |
| Date de naissance : 14-09-1979                    |          |
| Majeur: oui                                       |          |
| Date de création : 04-12-2012                     |          |
| Adresse : 3 rue de la marnière 77184 ÉMERAINVILLE |          |
| Email : yann.moisan@leolagrange.org               | × 1      |
| Voir son historique d'adhésions                   |          |
| Adhésion "Cnsp - Club Léo Lagrange"               | MODIFIER |
| Type d'adhésion : Simple adhérent.e               |          |
| Tarif d'adhésion : cnsp                           |          |
| Date d'adhésion : Du 30-08-2021 au 29-08-2022     |          |
| Adhésion réglée : non                             |          |

Guide Filéo à destination des associations sportives affiliées à la FLL pour satisfaire à la nouvelle législation sur le contrôle d'honorabilité des encadrants bénévoles (Septembre 2021)

![](_page_29_Picture_0.jpeg)

Vous pourrez alors **choisir le nouveau type d'adhésion** (Intervenant/Educateur bénévole ou dirigeant élu) et **préciser** le niveau de qualification ou la fonction occupée selon les cas.

ret. FUITADLE

#### Adhésion de MOISAN Yann à "Cnsp - Club Léo Lagrange"

| ) Dirigeant.e de l'association (élu.e) |
|----------------------------------------|
|                                        |

Puis, en remontant dans l'écran de modification, vous devrez renseigner les nouveaux champs obligatoires pour le type d'adhésion choisi (Nom de naissance / Pays de naissance / Ville de naissance).

### Modification de MOISAN Yann

#### Informations Générales

![](_page_29_Figure_8.jpeg)

En cas de question, ou si vous rencontrez des difficultés, nos services restent à votre entière disposition, tout particulièrement :

- Sylvain Préhu, Union nationale sportive Léo Lagrange, <u>sylvain.prehu@leolagrange.org</u> 01 53 09 00 21
- Yann Moisan, Serv. Vie associative, Fédération Léo Lagrange, <u>yann.moisan@leolagrange.org</u> 01 53 09 00 12 / 06 72 40 12 95

Nous comptons sur votre implication pour que nous puissions ensemble prendre notre part dans cette lutte contre toutes les formes de violences.